1

## 生物配列解析基礎

## 配列データベースとホモロジー検索

### 法政大学 生命科学部 応用植物科学科

大島 研郎

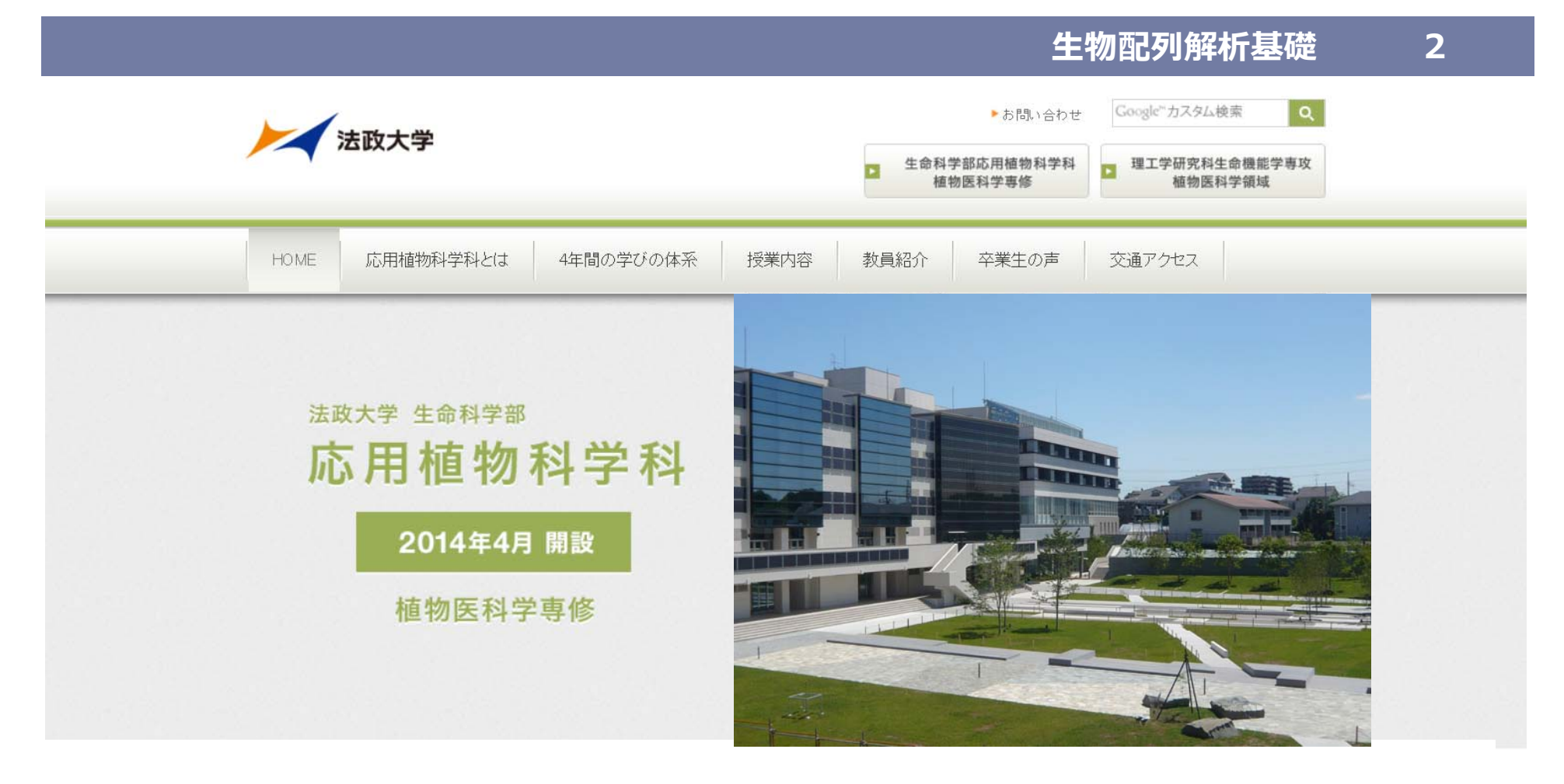

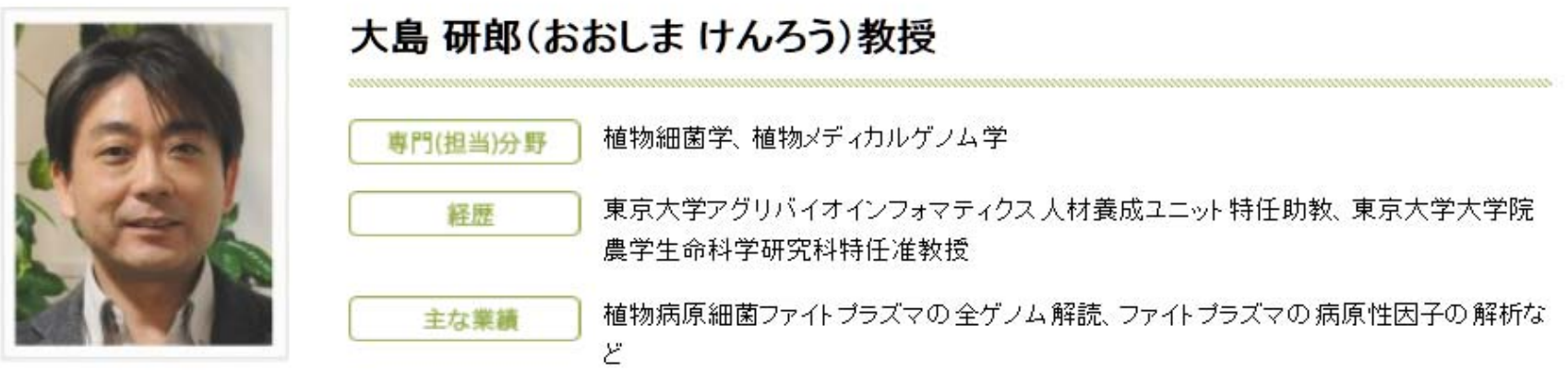

3

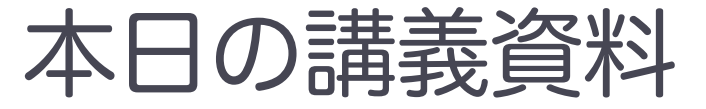

ホーム > 教育プログラム > 各講義のページ > 1. 生物配列解析基礎

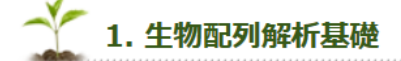

#### 授業の目標・概要

生命科学のためのデータベースの利用と基本的な解析手法について講義します。 配列データベースや機能データベースの使用法を紹介するとともに、ホモロジー検索、モチーフ 解析、Perlプログラミング、系統解析などの基本的な手法について、実習形式で解説します。 パイオインフォマティクス関連の各種データベースにアクセスしたことのない人は、ぜひ本講義 を受講して下さい。

#### 担当教員

**清水謙多郎**(東大・農・応用生命工学専攻/教授) 大島研郎(法政大学生命科学部/教授)

#### お知らせ

ご自身のノートPCを利用される場合はこちらを参考にして必要なソフトウェアを予めインストールしておいてください。

#### 講義日程

- 講師:大島研郎
  - ▶ 2020\_生物配列解析基礎\_1回目\_資料.pdf
  - 🕨 kiso1 🛛 🗲
  - Mgenitalium.faa
  - Mpneumoniae.faa
  - parse-blast7.pl
  - test1.seq
  - test2.seq
  - test3.seq
  - Ureaplasma.faa

へのリンクが載せてあります.

本日の講義で使用する、Webページ

### デスクトップに「blast」フォルダを作成してください

|                 | <b>講師</b> :大島研郎                                              |
|-----------------|--------------------------------------------------------------|
| test1.seq       | ▶ 2020_生物配列解析基礎_1回目_資料.pdf<br>▶ kiso1                        |
| test2.seq       | Mgenitalium.faa                                              |
| test3.seq       | <ul> <li>Mpneumoniae.faa</li> <li>parse-blast7.pl</li> </ul> |
| Mgenitalium.faa | test1.seq                                                    |
| Mpneumoniae.faa | <ul> <li>test2.seq</li> <li>test3.seq</li> </ul>             |
| Ureaplasma.faa  | Ureaplasma.faa                                               |
| parse-blast7.pl |                                                              |

の7つのファイルをダウンロードして

作成したblastフォルダに入れてください

5

### BLAST (stand-alone BLAST) のインストール

矢印1のサイトにアクセスします.

ftp://ftp.ncbi.nlm.nih.gov/blast/executables/blast+/LATEST/

#### 名前

- ChangeLog
- ncbi-blast-2.10.0+-4.src.rpm
- ncbi-blast-2.10.0+-4.src.rpm.md5
- ncbi-blast-2.10.0+-4.x86\_64.rpm
- ncbi-blast-2.10.0+-4.x86\_64.rpm.md5
- ncbi-blast-2.10.0+-src.tar.gz
- ncbi-blast-2.10.0+-src.tar.gz.md5
- ncbi-blast-2.10.0+-src.zip
- ncbi-blast-2.10.0+-src.zip.md5
- ncbi-blast-2.10.0+-win64.exe
- ncbi-blast-2.10.0+-win64.exe.md5

R (多くの科目で使用予定)
 Lhaplus (いくつかの科目で使
 RStudio (多くの科目で使用予
 Anaconda (フィールドインフ
 ActivePerl (生物配列解析基礎)
 BLAST (生物配列解析基礎)
 MEGA (生物配列解析基礎と生
 UCSF Chimera (構造バイオインファ
 ActivePython (構造バイオイ)

Windowsの場合は, このファイルをダウンロードします

ダウンロードしたファイルをダブルクリックしてインストールします

6

#### コマンドプロンプトを立ち上げてください (Mac OS の場合はターミナル)

■ スタート → Windowsシステムツール → コマンドプロンプト

#### C:¥Users¥student>

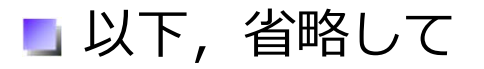

と記述します

🐚 「blastp -help」と入力して, リターン

> blastp -help

BLASTについての説明が表示されれば, OKです

### ActivePerl のインストール

#### 矢印1のサイトにアクセスします.

https://www.activestate.com/products/perl/downloads/

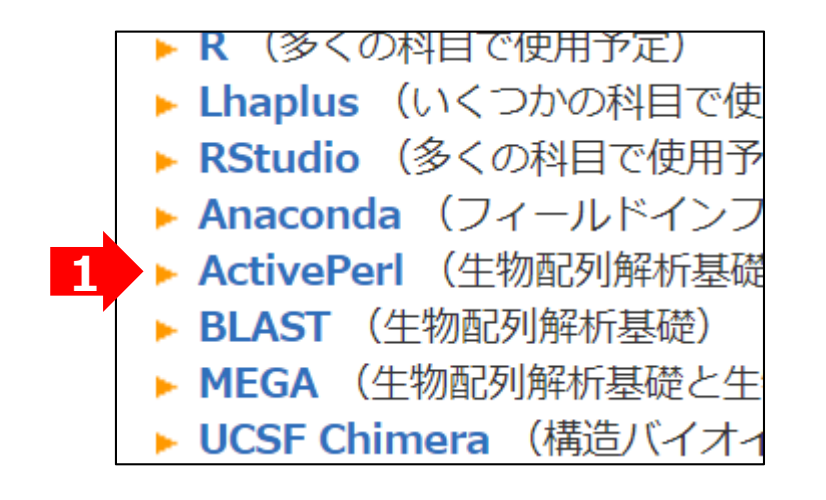

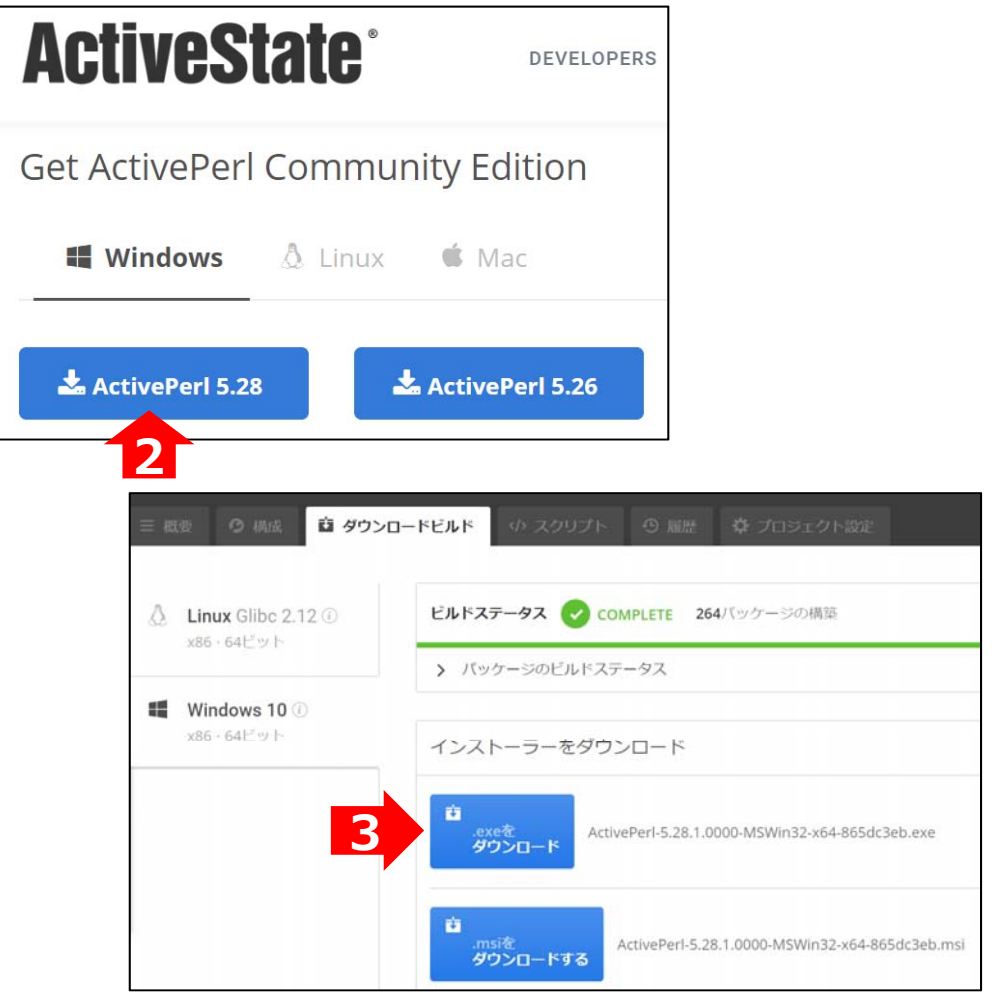

### ダウンロードしたファイルをダブル クリックしてインストールします

#### コマンドプロンプトを立ち上げてください

■ スタート → Windowsシステムツール → コマンドプロンプト

> perl -v

Perl についての説明が表示されれば、OKです

```
C:¥Users¥kenro>perl -v
This is perl 5, version 28, subversion 1 (v5.28.1) built for MSWin32-x64-multi-thread
(with 1 registered patch, see perl -V for more detail)
Copyright 1987-2018, Larry Wall
```

9

# 生物配列 = 塩基配列、およびアミノ酸配列塩基配列 = DNAの塩基(GATC)の並び順

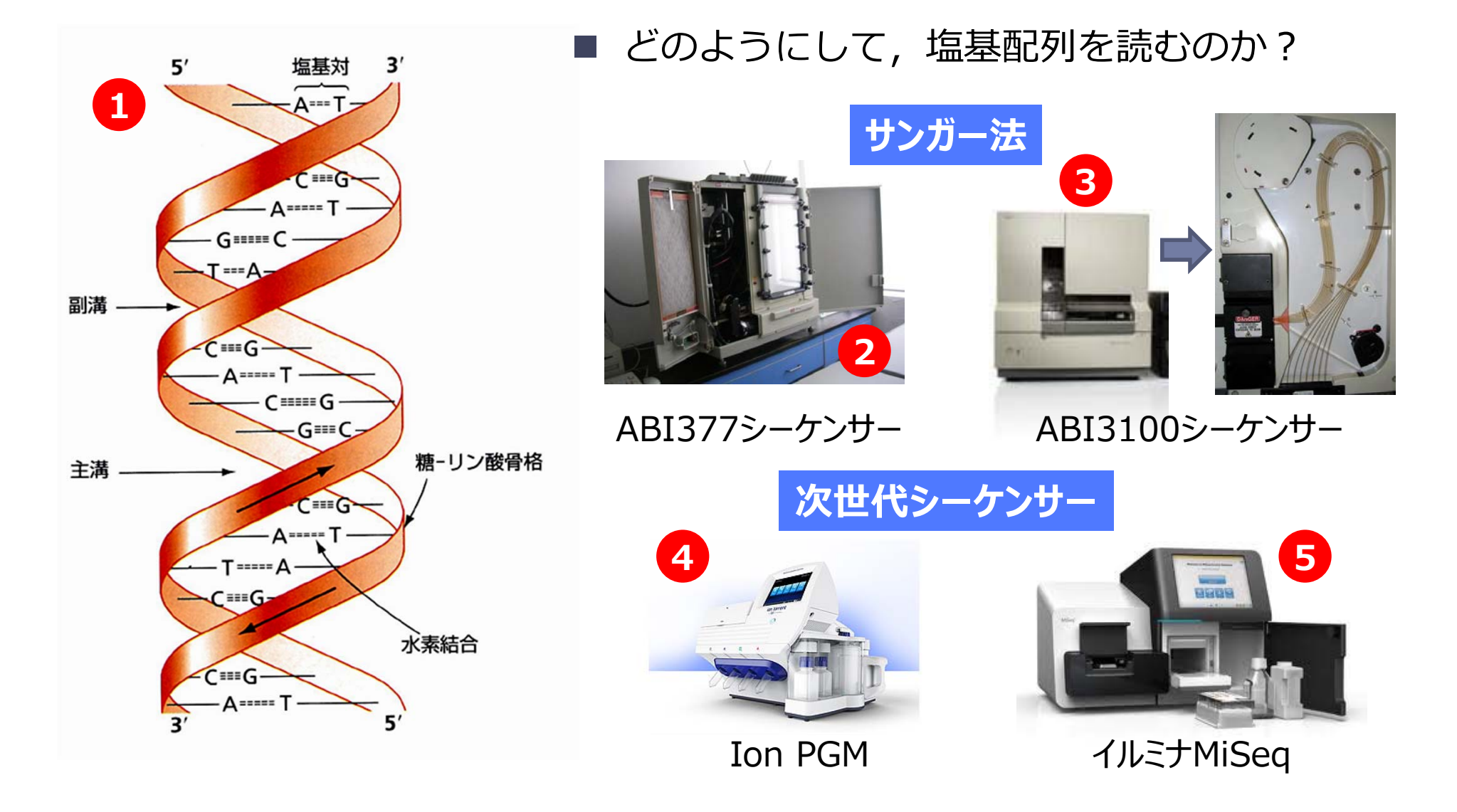

核酸配列データベース

GenBank (National Center for Biotechnology Information) <u>http://www.ncbi.nlm.nih.gov/</u>

DDBJ(日本DNAデータバンク) http://www.ddbj.nig.ac.jp/

EMBL (European Bioinformatics Institute) <u>http://www.ebi.ac.uk/embl/index.html</u>

GenBank, DDBJ, EMBLのデータベースは、3者が情報交換しなが
 ら連携して、"国際データベース"として運営・維持されている

データベースとは、関連性のある情報を集めて、一定のフォー
 マット(様式)に従って使いやすいように整理したもの.

#### 生物配列解析基礎 11

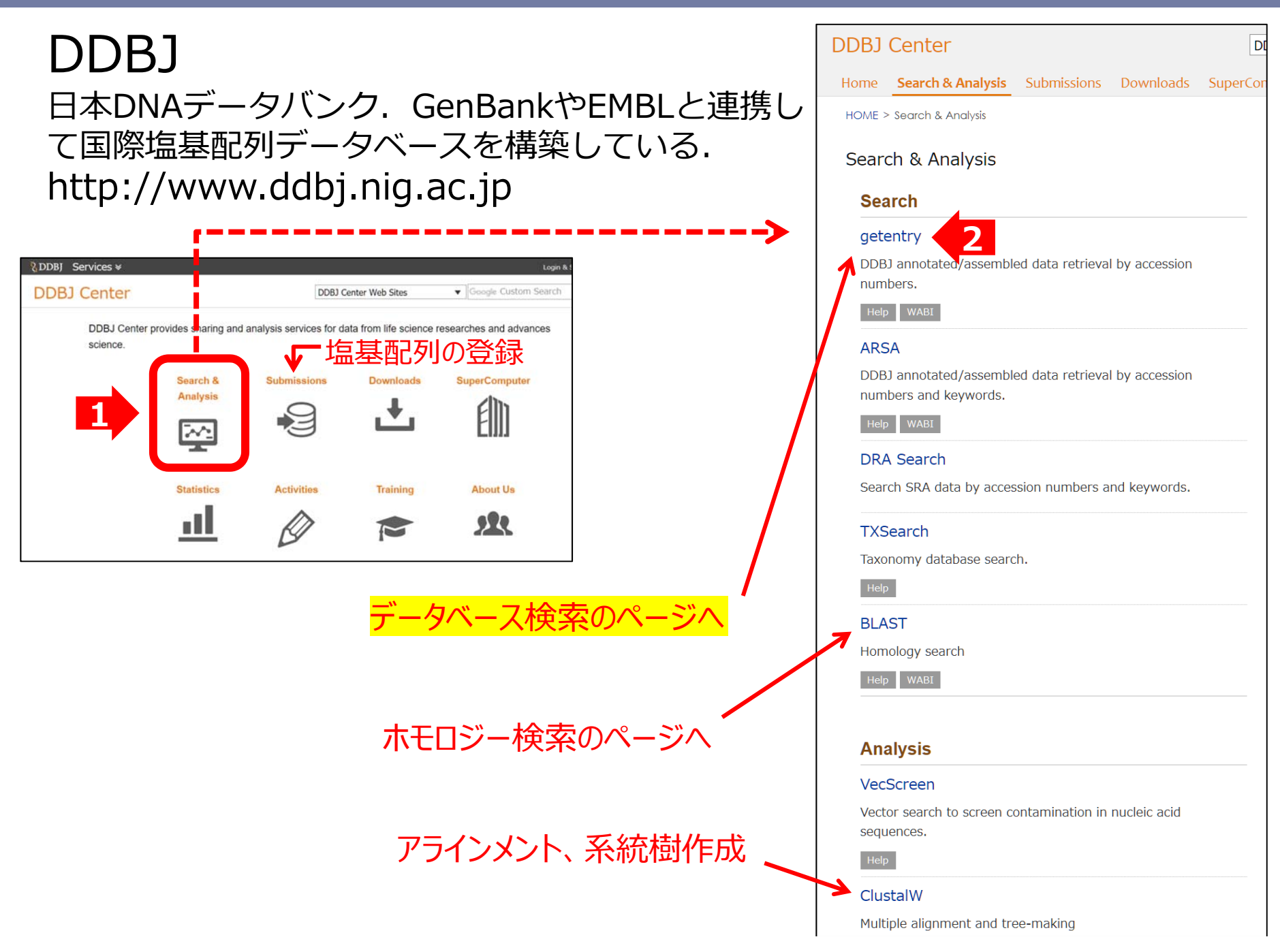

#### 生物配列解析基礎 12

| DNA Data Bank of Japan | J                          |                                   |        | Google Custom Search | Japanese      |
|------------------------|----------------------------|-----------------------------------|--------|----------------------|---------------|
| About DDBJ             | How to Use                 | Report/Statistics                 | FAQ    | Contact Us           |               |
| HOME > Search and      | Analysis > getentry        |                                   |        |                      |               |
| getentry               |                            |                                   |        |                      | Help <u>N</u> |
|                        | C C                        |                                   |        |                      |               |
| Data retrieva          | I by accession number      | s etc                             |        |                      |               |
| ID:                    |                            | •                                 | SEARCH |                      |               |
| DNA Database :         | ● DDBJ / EMBL / GenBank OM | GA Output Format : Flat file (DDB | J) ~   |                      |               |
| Protein Database :     | OUniProt OPDB ODAD OPa     | tent Output Format : default      | $\sim$ | 1                    |               |
| Result :               | html ~                     | Limit : 10 Res                    | ults   | AP009356             | と入力           |

#### Genbankフォーマット

| LOCUS      | AP009356 80504 bp DNA linear BCT 15-DEC-2007                       |
|------------|--------------------------------------------------------------------|
| DEFINITION | Onion yellows phytoplasma OY-W genomic DNA, partial seqeunce.      |
| ACCESSION  | AP009356                                                           |
| VERSION    | AP009356.1                                                         |
| KEYWORDS   |                                                                    |
| SOURCE     | Onion yellows phytoplasma OY-W                                     |
| ORGANISM   | <u>Onion yellows phytoplasma OY-W</u>                              |
|            | Bacteria; Tenericutes; Mollicutes; Acholeplasmatales;              |
|            | Acholeplasmataceae; Candidatus Phytoplasma; Candidatus Phytoplasma |
|            | asteris.                                                           |
| REFERENCE  | 1 (bases 1 to 80504)                                               |
| AUTHORS    | Oshima,K., Kakizawa,S., Arashida,R., Kagiwada,S. and Namba,S.      |
| TITLE      | Direct Submission                                                  |
| JOURNAL    | Submitted (02-MAR-2007) to the DDBJ/EMBL/GenBank databases.        |
|            | Contact:Shigetou Namba                                             |
|            | The University of Tokyo. Graduate School of Agricultural and Life  |

### **National Center for Biotechnology Information**

http://www.ncbi.nlm.nih.gov/

通称:NCBI

- 米国の国立衛生研究所 (NIH) の下の国立医学図書館 が運営するWebサイト
- GenbankやPubMed、BLASTなど、有用なデータベース・ツールがまとめられ ている

| S NCBI Resources 🗹 How                                    | То 🗹                    |                            |                     | Sign in to NCBI   |  |  |  |
|-----------------------------------------------------------|-------------------------|----------------------------|---------------------|-------------------|--|--|--|
| SNCBI<br>National Center for<br>Biotechnology Information | Databases ~             |                            |                     | Search            |  |  |  |
| NCBI Home                                                 | Welcome to NC           | BI                         |                     | Popular Resources |  |  |  |
| Resource List (A-Z)                                       | advances science and    | PubMed                     |                     |                   |  |  |  |
| All Resources                                             | health by providing acc | ess to biomedical and geno | omic information.   | Bookshelf         |  |  |  |
| Chemicals & Bioassays                                     | About the NCBI   Mis    | sion   Organization   NCBI | News & Blog         | PubMed Central    |  |  |  |
| Data & Software                                           |                         |                            |                     | PubMed Health     |  |  |  |
| DNA & RNA                                                 | Submit                  | Download                   | Learn               | BLAST             |  |  |  |
| Domains & Structures                                      | Deposit data or         | Transfer NCBI data         | Find help           | Nucleotide        |  |  |  |
| Genes & Expression                                        | manuscripts into        | to your computer           | documents, attend a | Genome            |  |  |  |
| Genetics & Medicine                                       | NCBI databases          |                            | class or watch a    | SNP               |  |  |  |
| Genomes & Maps                                            |                         |                            | tutorial            | Gene              |  |  |  |
| Homology                                                  | - T                     |                            |                     | Protein           |  |  |  |
|                                                           |                         |                            |                     | PubChem           |  |  |  |

## **All Databases**

#### ■ データベースの**統合検索システム**

- 主なデータベースは, PubMed・塩基配列データベース・アミノ酸配列デー タベース・ゲノムデータベース・3D高分子構造データベースなど
- All Databasesからは、これらのデータベースに対して横断検索ができる

#### 例えば「replication protein phytoplasma」と入力してみる

| SNCBI Resources 🗹 How                                     | To 🕑                           |                                  |                               | <u>Sign in to N</u> |  |  |  |
|-----------------------------------------------------------|--------------------------------|----------------------------------|-------------------------------|---------------------|--|--|--|
| SNCBI<br>National Center for<br>Biotechnology Information | Databases 🗸                    | ,                                |                               | Search              |  |  |  |
| NCBI Home                                                 | Welcome to NCBI                |                                  |                               | Popular Resources   |  |  |  |
| Resource List (A-Z)                                       | The National Center for Bioted | chnology Information advances so | ience and health by providing | PubMed              |  |  |  |
| All Resources                                             | access to biomedical and gen   | omic information.                |                               | Bookshelf           |  |  |  |
| Chemicals & Bioassays                                     | About the NCBI   Mission       | Organization   NCBI News   Blog  |                               | PubMed Central      |  |  |  |
| Data & Software                                           |                                |                                  |                               | PubMed Health       |  |  |  |
| DNA & RNA                                                 | Submit                         | Download                         | Learn                         | BLAST               |  |  |  |
| Domains & Structures                                      | Deposit data or                | Transfer NCBI data to your       | Find help documents           | Nucleotide          |  |  |  |
| Genes & Expression                                        | manuscripts into NCBI          | computer                         | attend a class or watch a     | Genome              |  |  |  |
|                                                           | databases                      |                                  | tutorial                      | SNP                 |  |  |  |

### Literature Bookshelf

0

0

20

291

| Conoc |  |
|-------|--|
| Genes |  |

| Gene         | 62 |
|--------------|----|
| GEO DataSets | 0  |
| GEO Profiles | 0  |
| HomoloGene   | 0  |
| PopSet       | 2  |

|  | Name/Gene ID                 | Description                                     |
|--|------------------------------|-------------------------------------------------|
|  | D: 3206854                   | replication protein [Aster yellows phytoplasma] |
|  | □ <u>rep</u><br>ID: 7439874  | replication protein [Onion yellows phytoplasma] |
|  | □ <u>rep</u><br>ID: 7439872  | replication protein [Onion yellows phytoplasma] |
|  | □ <u>rep</u><br>ID: 13915044 | replication protein [Onion yellows phytoplasma] |

MeSH

NLM Catalog

PubMed Central

PubMed

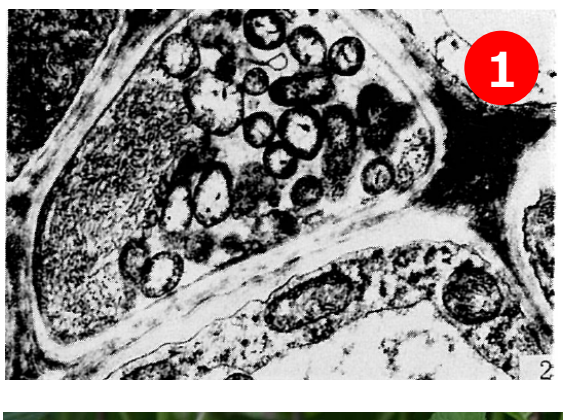

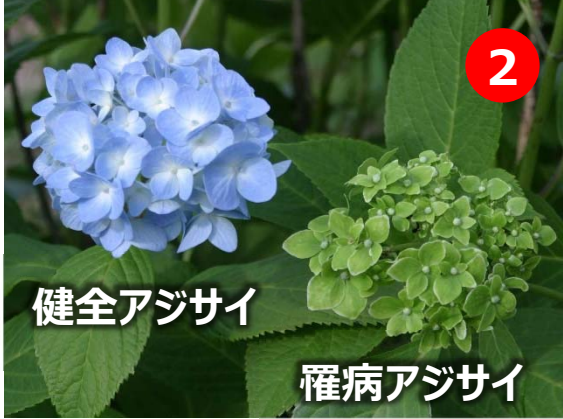

### ■ ファイトプラズマ

*Candidatus* Phytoplasma属細菌

- 植物の篩部細胞に寄生
   する植物病原細菌
- 感染植物では、がくや 花弁が**葉化**する

#### rep replication protein [ Onion yellows phytoplasma ]

Gene ID: 7439874, updated on 6-Aug-2016

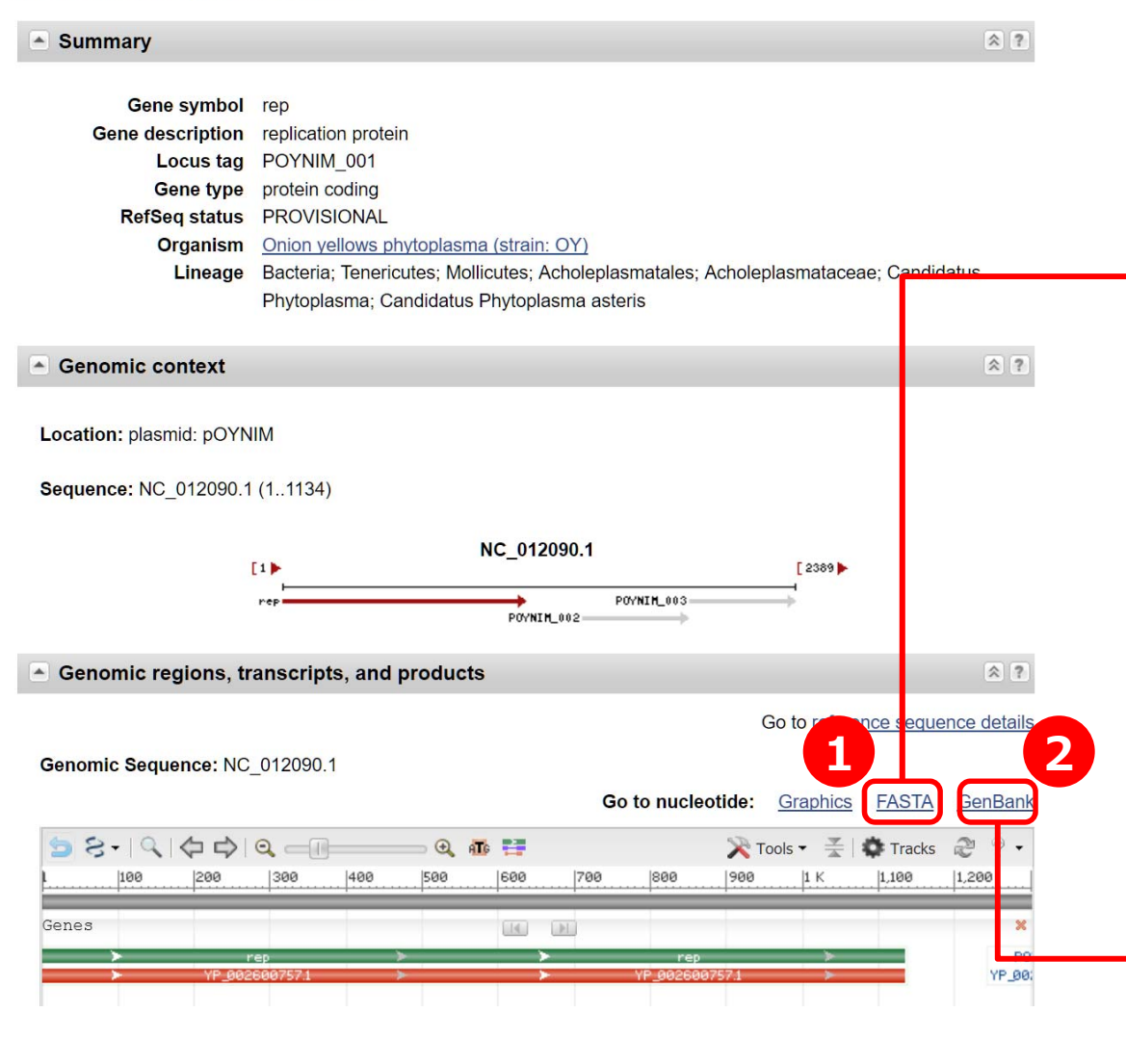

#### FASTAフォーマット

#### Onion yellows phytoplasma plasmid pOYNIM

NCBI Reference Sequence: NC 012090.1

#### GenBank Graphics

>NC\_012090.1:1-1134 Onion yellows phytoplasma plasmid pOYNIM, complete s ATGAAATTACGAATATGCGAACTTGTTATTAATAAAACTTTAATTACTAAAAACTAAAAATAGAAACTATTT TAGAAACTAAAAAAAAAGCTATTCAAAAATTATGCCTATATTTTGCATGATAAAGATATTTATCAAAATGA TTTAATTATTCACAAGATACTAAACATATATCTCAATGGTTTAATACCCCAAGAAAACTTTGTATCTAAAA TTAAAGGTAGATTTAGTGATGCCTTAATGTATATGATTCATGCTAATCGCTTAGATAAACATCAATATGA TGAAAAAGAAGTAGTTAGTAATTTTGATTGGAAAAGCGAAGCTCAACAAGATATTTTTAATAGAAAATAT AAAATGGATGCTCGCTTAAAAGATATTTTACTTAAAATACATTCAGGAGAAATTAAAGAATACAATATAA ATGATAATATTAATATTCTAGAAAATAATATATATATGCTACTGCAATAGAAAAAGCATTTAAGTTTAGAAT TAGAGATTTAAAAAAAGAAAGTTAGACAAATGGAATGTATTTTTATAACTGGTTTAAGTGGTTCAGGTAAA TCTACTTTAGCCAAAAAAATAGCCGAAGATAAAAATTATGAGGCTTATATTTCATCAGGTAGTAATGATA TTTTAGATGATTATTGCGGTGAGGAATGTATTATTTTAGATGACCTACGTTCTAATTGTTTAGGTTTGTC TGATTTATTAAAGATGTTAGATAATAATACTGCCTCCAGTGTTAAGAGTCGTTATAAAAATAAAGTTTTA GAATGTCAATTAATTATTACTACCGTTAAAAGTATTGATGATTTCTTTGAAGATATTTTTAGAAAAG TTTCAAATAAAATCCTTATCAAAAAAAGAAGAAGCAAAAGATTATATAAAAATCAATTTCTAATATAGATTTAG ATAAAGATTGTTAA

#### GenBankフォーマット

| accessive.  |                                                                                                    |   |                                            |
|-------------|----------------------------------------------------------------------------------------------------|---|--------------------------------------------|
| REFERENCE   | b (bases 1 to 1134)                                                                                                    | 0 | okfa onion obutoniasma (201)               |
| AUTHORS     | Namba, 5., Uonima, K., Tamaji, T., Kakizawa, S. and Ishii, Y.                                                                                                    | ~ | historical propagation (2017)              |
| TITLE       | Direct automission                                                                                                    |   |                                            |
| JOORNAL     | Submitted (02-FEB-2009) Contact Shigetou Namba The University of                                                                                                    | Q | pktA onion phytoplasma AND                 |
|             | Tokyo, Guraduate School of Agricultural and Life Sciences: Tayoi                                                                                                    |   | (alive[prop]) (58) Core                    |
| animation . | 1-1-1, Bunkyo-ku, Tokyo 113-8657, Japan                                                                                                    | 0 | alida abadaalaana Abib tabadaanab          |
| COMMENT     | PROVISIONAL REFSEQ: This record has not yet been subject to final                                                                                                    | 4 | pktA phytopiasma AND (aive(prop))<br>(100) |
|             | NUSI review. The reference sequence is identical to AS419915.                                                                                                    |   | (190)                                      |
|             | COMPLETENESS: TUTT Tength.                                                                                                    |   | See more                                   |
| FEATURES    | Location/Gualifiers                                                                                                    |   | Creating and a                             |
| source      | 1. 1134                                                                                                    |   |                                            |
|             | /organism Union yellows phytoplasma                                                                                                    |   |                                            |
|             | /moi_type= genomic UNA                                                                                                    |   |                                            |
|             | /Strain= VI                                                                                                    |   |                                            |
|             | /dD_src1= taxon: IVA/12                                                                                                    |   |                                            |
|             | /plasmid- putnim                                                                                                    |   |                                            |
| 0.255       | /note= UT-NIM                                                                                                    |   |                                            |
| gene        | 1                                                                                                    |   |                                            |
|             | /gene- rep                                                                                                    |   |                                            |
|             | / TOCUS_COS = PUTNIM_UUT                                                                                                    |   |                                            |
| 00.0        | /db_xrci= 0chci01/4/20/4                                                                                                    |   |                                            |
| LUS         | 1                                                                                                    |   |                                            |
|             | /Jenne Yep                                                                                                    |   |                                            |
|             | /Tocus_tag= PUTNIM_UUT                                                                                                    |   |                                            |
|             | /houe- owns                                                                                                    |   |                                            |
|             | (been 1 debies 1)                                                                                                    |   |                                            |
|             | /transl_table_li                                                                                                    |   |                                            |
|             | (product- represented process)                                                                                                    |   |                                            |
|             | (protein_ig= <u>ir_w/gw/gr.i</u>                                                                                                    |   |                                            |
|             | /do_srci= dencip/14050/4                                                                                                    |   |                                            |
|             | CENTRAL REPORT OF A PROVIDENT AND A PROVIDENT AND A PROVIDA    |   |                                            |
|             | WHERE AUCHWARTS UNDER ANTIHIST CREATER AND TRADES AND THE SAME WITH A STATE AND THE SAME AND THE SAME AND THE |   |                                            |
|             | WERE INVESTIGATION TO THE REPORT OF THE ACCOUNT OF THE ACCOUNT OF  |   |                                            |
|             | TN INDWINILENNITATATEKAP KEKIKULKKKVHUMEGTETTGLSGSGKSTLAKKTA                                                                                                    |   |                                            |
|             | EDRNYEAYTSSGSNDTLDDYCGEEGTTLDDLRSNCLGLSDLLAMLDNNTASSVASRYK                                                                                                    |   |                                            |
|             | NKVLEGULTTTTVKSTDDFFEDTFRKDESTTQLKRRCKLHTKTDSKYTYTSVWNPTE                                                                                                    |   |                                            |
|             | MKYOLTEXKPNNLLNDFOTKSLSKKEAKDYTKSTSNTDLDKDC                                                                                                    |   |                                            |
| ORIGIN      |                                                                                                    |   |                                            |
| 1 at        | tgaaattac gaatatgoga actigitati aataaaacii taattactaa aactaaaata                                                                                                    |   |                                            |
| 61 gi       | aaactattt tagaaactaa aaaaaaagot attoaaaatt atgootatat titgoatgat                                                                                                    |   |                                            |
| 121 a/      | aagatatti atcaasatga aasagaggot caatigaalg gtaasaaagt aggagatata                                                                                                    |   |                                            |

データベースカタログ

#### http://integbio.jp/dbcatalog/?lang=ja

| - 生命科学系データベ<br>Integbioデータ                                                                                                 | <sup>(ースを一覧から探す-</sup><br>タベースカタログ                                                                                                    | English                                                                                                    | 🚼 integbio.jp                                                                                                    |
|----------------------------------------------------------------------------------------------------|----------------------------------------------------------------------------------------------------|----------------------------------------------------------------------------------------------------|----------------------------------------------------------------------------------------------------|
| 全条件をリセット       一覧内を検索する                                                                                                    | データベースのレコード一覧 (全 1644件)<br>生物種: トマト★ TFGD: Tomato Functional Genomics Database                                                                                                    | - ド公開順 ~ Xコ<br>コ ガ<br>コ オ<br>コ 貝                                                                                                    | エーム<br>ホーム<br>三 新履歴                                                                                                   |
| <ul> <li>一覧を絞り込む</li> <li>生物種</li> <li>+ 動物(658)</li> </ul>                                                                | <ul> <li>運用機関: Cornell University</li> <li>生物種: Solanum lycopersicum   Solanum pennellii   Solanum habrochaites</li> <li>説明: トマトのファンクショナルゲノミクスのデータベースです。RNA-seqやマイクロアレイを用い<br/>タ、代謝物データ、small RNAやmiRNAの情報が収められています。またトマトのESTおよびBAC</li> </ul> | <ul> <li>コラ</li> <li>コク</li> <li>コク</li> <li< td=""><td>ビータベース関係マップ<br/>プウンロード<br/>診問い合わせ</td></li<></ul> | ビータベース関係マップ<br>プウンロード<br>診問い合わせ                                                                                       |
| <ul> <li>植物 (291)</li> <li>シロイヌナズナ (72)</li> <li>イネ (62)</li> <li>ダイズ (20)</li> </ul>                                      | 作物ゲノムリンク集<br>運用機関:国立研究開発法人農業・食品産業技術総合研究機構<br>生物種:Glycine max   Solanum lycopersicum   Raphanus sativus   Capsicum   Fragaria x ananassa  <br>説明:作物ゲノム育種研究センターによる作物ゲノム関連データベースのリンク集です。作物全体、<br>世想 思知症 創料作物類 英さ類に関するデータベースのリンク集です。作物全体、          | ダイズ、ム<br>201                                                                                                    | 朝成リュトリンク集<br><b> 清報</b><br>8/02/06: 1件のレコード                                                                           |
| ミヤコグサ (11)<br>コムギ (14)<br>オオムギ (11)<br>トウモロコシ (10)<br>クラミドモナス (6)<br>キャッサバ (6)                                             | TAX、米国科、扩张科、国科ド初祖、北区科に関サるナーダイー入び状球(ロージーを化球す)・・・・・・・・・・・・・・・・・・・・・・・・・・・・・・・・・・・・                                                                                                    | を追 201 201 を追 201 を追 201 を追 201 を追 201 を追 201 を追 201 を追 201 201 201 201 201 201 201 201 201 201                                                                                                    | 3加しました。<br>8/01/23: 3件のレコード<br>動しました。<br>8/01/16: 1件のレコード<br>動しました。<br>7/11/28: 1件のレコード<br>動しました。<br>7/11/28: 1件のレコード |
| <ul> <li>ヒメツリガネゴケ (5)<br/>その他の植物 (152)</li> <li>・原生生物 (60)</li> <li>・菌類 (106)</li> <li>・真正細菌 (159)<br/>古細菌 (52)</li> </ul> | TOMATOMICS     運用機関:明治大学 農学部     生物種:Solanum lycopersicum     説明:トマトの統合オミックスデータペースです。全てのトマトのEST配列、マイクロト     ムの完全長cDNA配列、ITAG2.4遺伝子モデルの配列を収録しています。各配列は予測され     たゲノム上の位置に基づい詳細へ                                                                  | を追<br>本ガ<br>5                                                                                                    | 助しました。 <b>クタログの使い方</b> Integbio.jp -タベースカタログ の作りたっかっ                                                                  |
| ウイルス (54)<br>ウイルス (54)<br>ダグ <対象><br>ゲノム/遺伝子 (7)<br>cDNA/EST (8)                                                           | TOMATOMA (Tomato Mutants Archive)<br>運用機関: 筑波大学 遺伝子実験センター<br>生物種: Solanum lycopersicum<br>説明: 筑波大学 遺伝子実験センターではNBRPトマトの中核機関として、多数のトマト栽<br>培種や近縁野生種の種子を保有しています。また、矮性トマト品種マイクロトムのEMSお<br>よ75 行いマ線変異誘発系統 詳細へ                                       | <b>ンロード可よ</b><br>統合<br>され<br>04日                                                                                                    | TVにて解説動画が公開<br>ています(2017年10月<br>版)                                                                                    |

## 相同性検索(ホモロジー検索)

相同性検索は、配列の類似性から類縁の遺伝子・タンパク質 を検索する方法で、進化・系統分類の解析、機能解析などを 目的とした配列解析の最も基本的な手法の一つである.

SSEARCH

FASTA

http://fasta.genome.jp/

BLAST

http://blast.genome.jp/ http://blast.ncbi.nlm.nih.gov/Blast.cgi http://blast.ddbj.nig.ac.jp/top-j.html

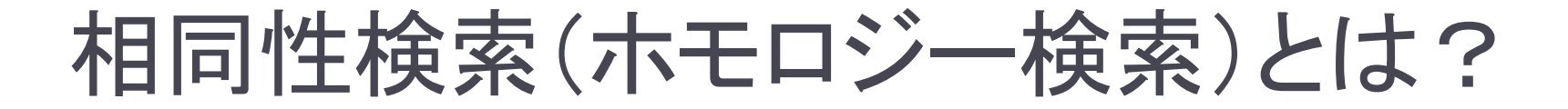

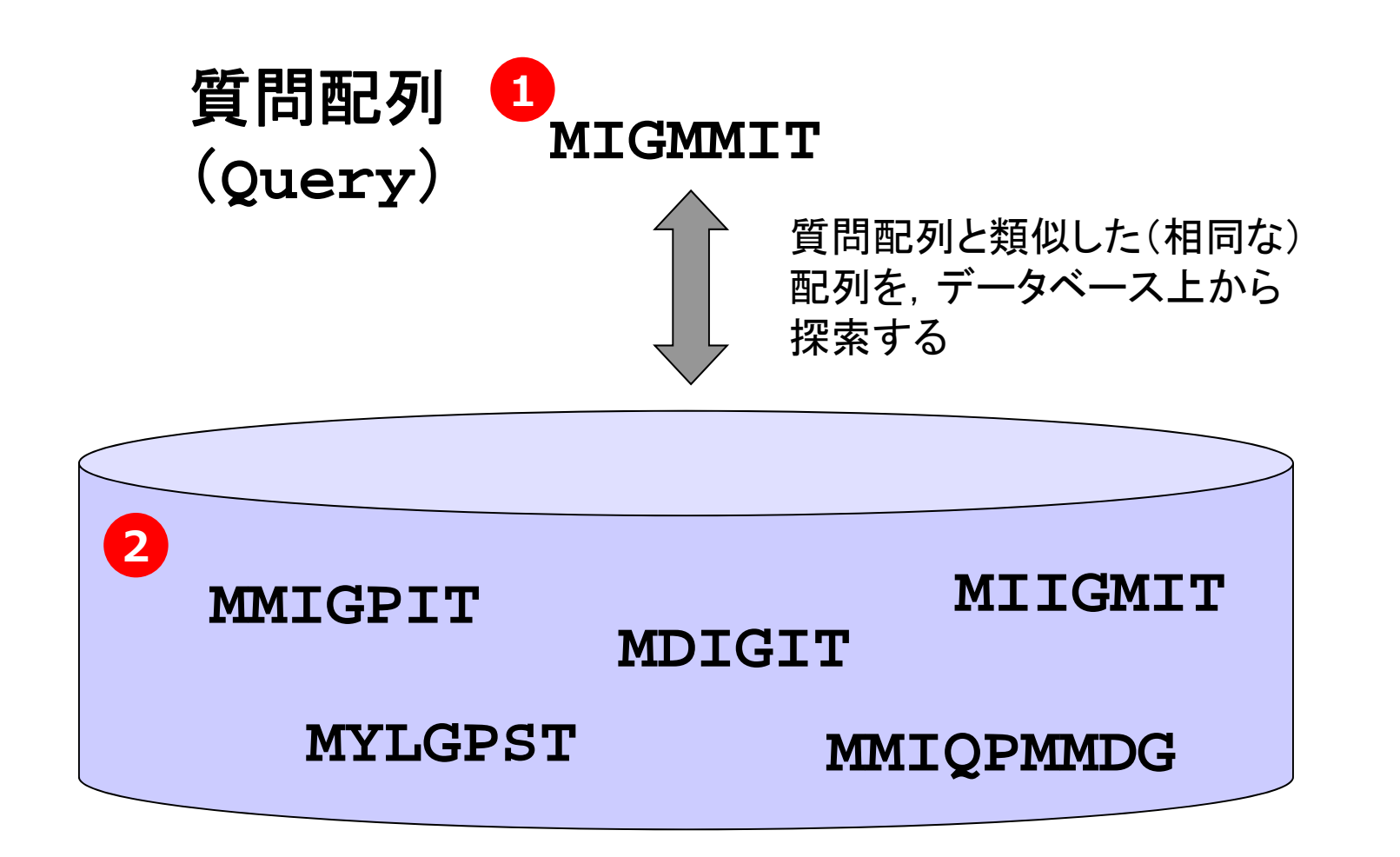

アラインメント

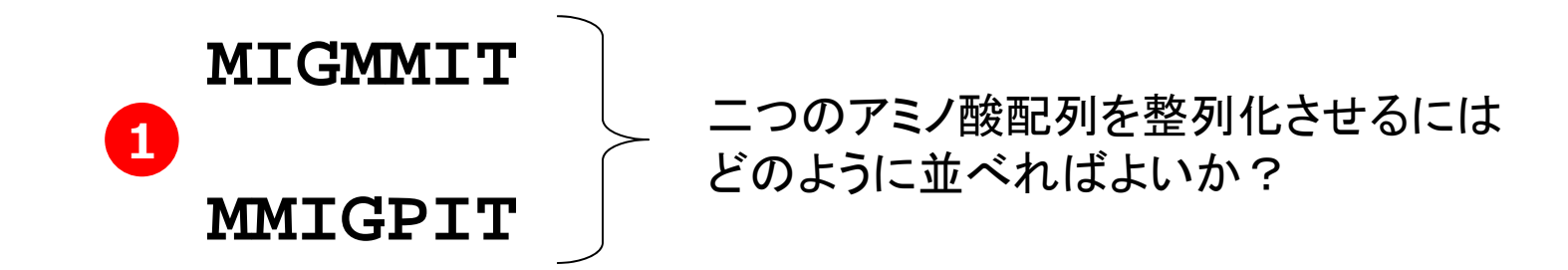

アラインメント(並置)

- ・2つの配列を要素ごとに対応づけて並べる操作
- ・進化の過程で生じ得る配列要素の挿入・欠失を ギャップ(-)で対応づける

アラインメントスコアの計算

- ・配列の類似度=アラインメントのスコア
- ・アラインメントのスコアの計算
  - ・対応する各要素の類似度スコアの和
  - ・ギャップの挿入にはペナルティを与える

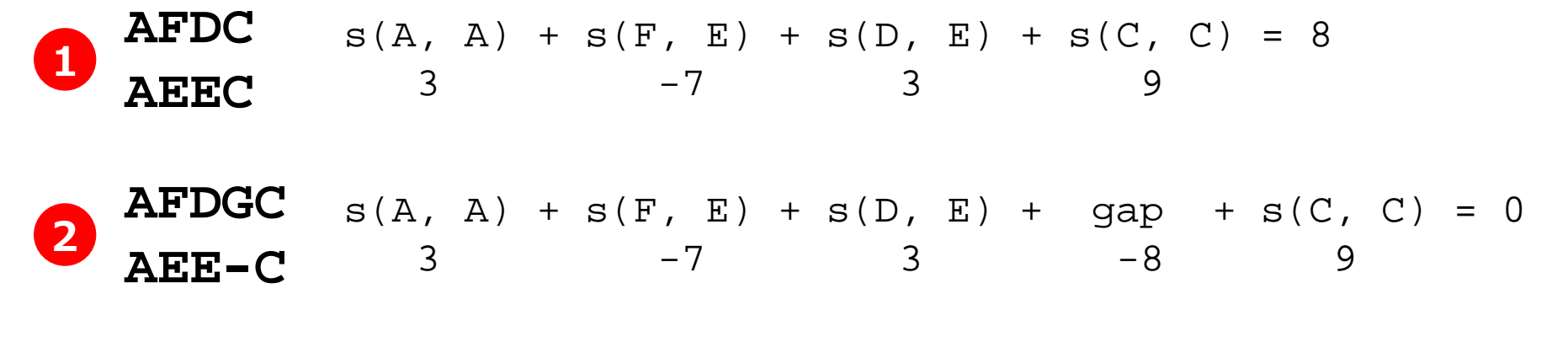

完全に一致するアミノ酸や, 類似アミノ酸には高い点数を与えたい → 各アミノ酸の点数はどのように求めればよいか?

## BLOSUMスコア(Henikoffらの方法)

**BLOSUM: BLOcks amino acid Substitution Matrix** 

- 同一ファミリーのタンパク質のアライン
   メントを用いて、アミノ酸の置換の頻度
   を調べて作成したスコア
- 良く似た配列の寄与が優勢になりすぎな いように、例えば50%一致のパターンを ひとまとめにして作成 → BLOSUM50

| Options                                    | for advanced blasting                                                      |
|--------------------------------------------|----------------------------------------------------------------------------|
| Limit by entrez<br>query                   | or select from: All organisms                                              |
| <u>Compositional</u><br><u>adjustments</u> | No adjustment                                                              |
| <u>Choose filter</u>                       | 🗹 Low complexity 🗌 Mask for lookup table only 🗌 Mask lower case            |
| Expect                                     | 10                                                                         |
| Word Size                                  | 3.                                                                         |
| Matrix                                     | BLOSUM62 🔽 G <sub>str</sub> C <sub>osts</sub> Existence: 11 Extension: 1 💌 |
|                                            | <u></u>                                                                    |
| PSSM                                       |                                                                            |
|                                            | ⊻.                                                                         |
| <u>Other advanced</u>                      |                                                                            |
| <u>PHI pattern</u>                         |                                                                            |
|                                            |                                                                            |

#### BLOSUM50マトリックス

|   | А  | R  | N  | D  | С  | Q  | Е  | G  | Н  | I  | L  | K  | М  | F  | Р  | S  | Т  | W  | Y  | V  |
|---|----|----|----|----|----|----|----|----|----|----|----|----|----|----|----|----|----|----|----|----|
| Α | 5  | -2 | -1 | -2 | -1 | -1 | -1 | 0  | -2 | -1 | -2 | -1 | -1 | -3 | -1 | 1  | 0  | -3 | -2 | 0  |
| R | -2 | 7  | -1 | -2 | -4 | 1  | 0  | -3 | 0  | -4 | -3 | 3  | -2 | -3 | -3 | -1 | -1 | -3 | -1 | -3 |
| N | -1 | -1 | 7  | 2  | -2 | 0  | 0  | 0  | 1  | -3 | -4 | 0  | -2 | -4 | -2 | 1  | 0  | -4 | -2 | -3 |
| D | -2 | -2 | 2  | 8  | -4 | 0  | 2  | -1 | -1 | -4 | -4 | -1 | -4 | -5 | -1 | 0  | -1 | -5 | -3 | -4 |
| С | -1 | -4 | -2 | -4 | 13 | -3 | -3 | -3 | -3 | -2 | -2 | -3 | -2 | -2 | -4 | -1 | -1 | -5 | -3 | -1 |
| Q | -1 | 1  | 0  | 0  | -3 | 7  | 2  | -2 | 1  | -3 | -2 | 2  | 0  | -4 | -1 | 0  | -1 | -1 | -1 | -3 |
| Е | -1 | 0  | 0  | 2  | -3 | 2  | 6  | -3 | 0  | -4 | -3 | 1  | -2 | -3 | -1 | -1 | -1 | -3 | -2 | -3 |
| G | 0  | -3 | 0  | -1 | -3 | -2 | -3 | 8  | -2 | -4 | -4 | -2 | -3 | -4 | -2 | 0  | -2 | -3 | -3 | -4 |
| Н | -2 | 0  | 1  | -1 | -3 | 1  | 0  | -2 | 10 | -4 | -3 | 0  | -1 | -1 | -2 | -1 | -2 | -3 | 2  | -4 |
| 1 | -1 | -4 | -3 | -4 | -2 | -3 | -4 | -4 | -4 | 5  | 2  | -3 | 2  | 0  | -3 | -3 | -1 | -3 | -1 | 4  |
| L | -2 | -3 | -4 | -4 | -2 | -2 | -3 | -4 | -3 | 2  | 5  | -3 | 3  | 1  | -4 | -3 | -1 | -2 | -1 | 1  |
| ĸ | -1 | 3  | 0  | -1 | -3 | 2  | 1  | -2 | 0  | -3 | -3 | 6  | -2 | -4 | -1 | 0  | -1 | -3 | -2 | -3 |
| М | -1 | -2 | -2 | -4 | -2 | 0  | -2 | -3 | -1 | 2  | 3  | -2 | 7  | 0  | -3 | -2 | -1 | -1 | 0  | 1  |
| F | -3 | -3 | -4 | -5 | -2 | -4 | -3 | -4 | -1 | 0  | 1  | -4 | 0  | 8  | -4 | -3 | -2 | 1  | 4  | -1 |
| Р | -1 | -3 | -2 | -1 | -4 | -1 | -1 | -2 | -2 | -3 | -4 | -1 | -3 | -4 | 10 | -1 | -1 | -4 | -3 | -3 |
| S | 1  | -1 | 1  | 0  | -1 | 0  | -1 | 0  | -1 | -3 | -3 | 0  | -2 | -3 | -1 | 5  | 2  | -4 | -2 | -2 |
| Т | 0  | -1 | 0  | -1 | -1 | -1 | -1 | -2 | -2 | -1 | -1 | -1 | -1 | -2 | -1 | 2  | 5  | -3 | -2 | 0  |
| W | -3 | -3 | -4 | -5 | -5 | -1 | -3 | -3 | -3 | -3 | -2 | -3 | -1 | 1  | -4 | -4 | -3 | 15 | 2  | -3 |
| Y | -2 | -1 | -2 | -3 | -3 | -1 | -2 | -3 | 2  | -1 | -1 | -2 | 0  | 4  | -3 | -2 | -2 | 2  | 8  | -1 |
| V | 0  | -3 | -3 | -4 | -1 | -3 | -3 | -4 | -4 | 4  | 1  | -3 | 1  | -1 | -3 | -2 | 0  | -3 | -1 | 5  |

### アラインメントのアルゴリズム

Needleman-Wunschのアルゴリズム

 2つの配列の最適なグローバルアライン メントを、ダイナミックプログラミング (動的計画法)により求める

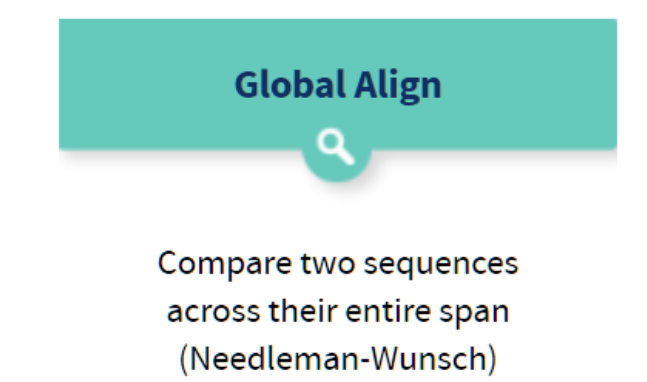

Smith-Watermanのアルゴリズム

- 2つの配列の部分配列間の一致を探索する
- 最も高いスコアをもつ一致箇所を示すアラインメントを求める
   → ダイナミックプログラミング(動的計画法)

## FASTAとBLAST

- ●動的計画法による検索方法(SSERACH)は、mnに比例した時間を 要する(m,nは配列の長さ)
- ●配列データベースに登録されている配列の数は膨大
   →時間がかかりすぎてしまう

#### FASTA

- 最初に一致する配列断片を高速に検索して絞り込む
- Lipman and Pearson (1985)

#### BLAST

- 最初に局所的に類似の部分配列を高速に検索して絞り込む
- Altschul (1990)

## BLAST検索

- 他の方法に比べて高速であり、ホモロジー検索の方法として 最もよく利用されている
  - > 質問配列を固定長の断片(ワード)に区切る
  - ▶ まずは、ワード単位で類似する断片をデータベース上から検索
  - > 類似度が最大になるまで両方向にアラインメントを伸ばす
  - ▶ 最後にこれらの局所的なアラインメントを結合する

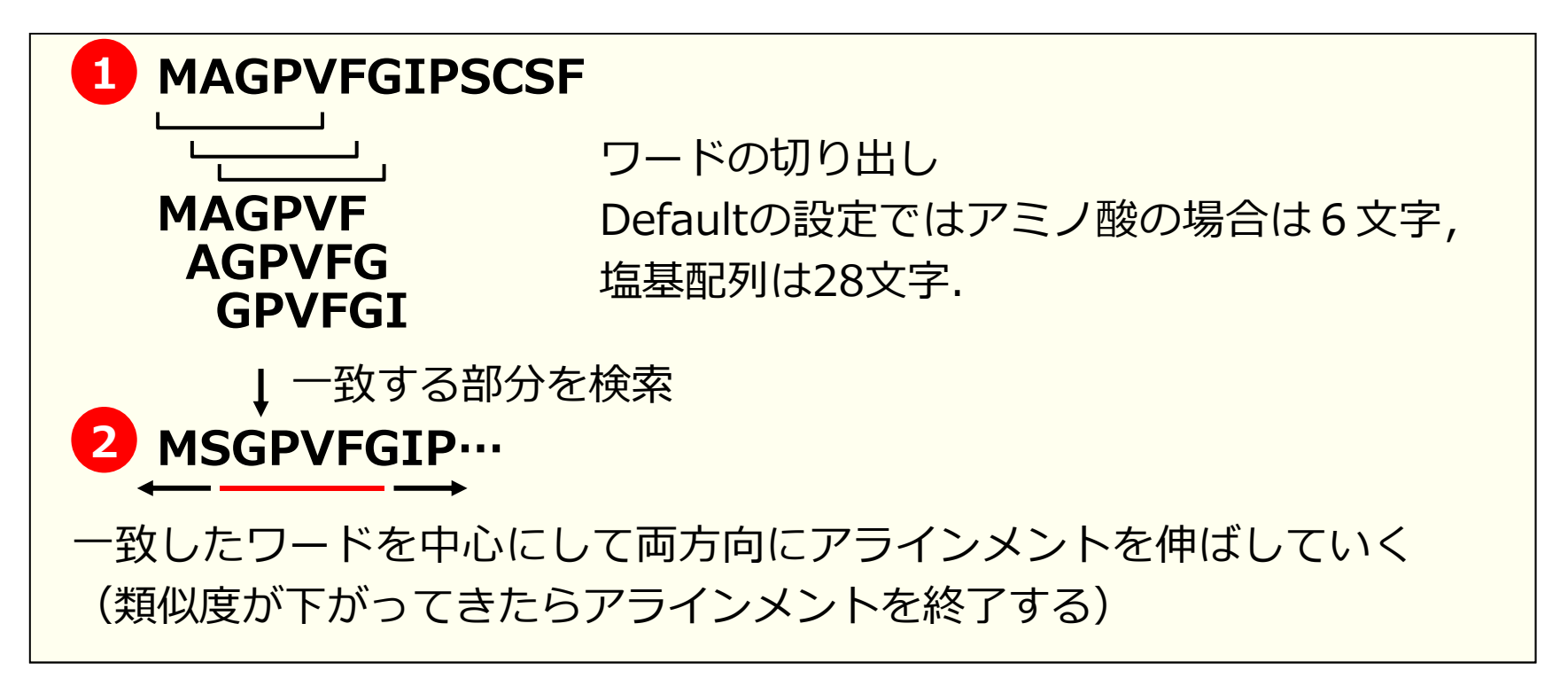

#### NCBIのトップページの右にあるリンクからBLAST検索のページへ

#### Welcome to NCBI

The National Center for Biotechnology Information advances science and health by providing access to biomedical and genomic information.

About the NCBI | Mission | Organization | NCBI News & Blog

Submit Deposit data or manuscripts into

to your computer

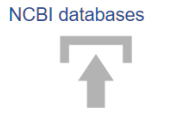

Download Learn Transfer NCBI data Find help documents, attend a class or watch a tutorial

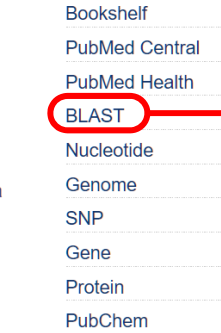

|                   | BLAST                                                                                                    | Home Recent Results Saved Strategies Help                                                          |
|-------------------|----------------------------------------------------------------------------------------------------|----------------------------------------------------------------------------------------------------|
| Popular Resources |                                                                                                    |                                                                                                    |
| PubMed            | Basic Local Alignment Search Tool                                                                                                    |                                                                                                    |
| Bookshelf         | BLAST finds ragions of similarity between biological sequences. The                                                                                                    | Magic-BLAST 1.2.0 released                                                                         |
| PubMed Central    | program compares nucleotide or protein sequences to sequence                                                                                                    | A new version of the BLAST RNA-seq mapping tool is now available.<br>Mon, 27 Feb 2017 14:00:00 EST |
| PubMed Health     | databases and calculates the statistical significance.                                                                                                    |                                                                                                    |
| BLAST             |                                                                                                    |                                                                                                    |
| Nucleotide        | Web BLAST                                                                                                    |                                                                                                    |
| Genome            | blast                                                                                                    | x                                                                                                  |
| SNP               | translated nucleotid                                                                                                    | de » protein                                                                                       |
| Gene              |                                                                                                    | Drotoin PLAST                                                                                      |
| Protein           | nucleotide > nucleotide > nucle | tn Protein DLASI                                                                                   |
| PubChem           |                                                                                                    |                                                                                                    |

| プログラム            | 質問配列(query) | 検索対象         |
|------------------|-------------|--------------|
| Protein BLAST    | アミノ酸配列      | アミノ酸配列データベース |
| blastx           | 塩基配列        | アミノ酸配列データベース |
| Nucleotide BLAST | 塩基配列        | 塩基配列データベース   |
| tblastn          | アミノ酸配列      | 塩基配列データベース   |
| tblastx          | 塩基配列        | 塩基配列データベース   |

## BLASTP検索(protein blast)

http://blast.ncbi.nlm.nih.gov/Blast.cgi

| blastn blastp bl               | lastx tblastn tblastx                                                                                                    |                                                                                                    |
|--------------------------------|----------------------------------------------------------------------------------------------------|----------------------------------------------------------------------------------------------------|
| Enter Query<br>Enter accession | BLASTP programs search protein databases using a protein query. more.       number, gi, or FASTA sequence ()     Clear     Query subrange ()       ② 貼り付ける     From                          | >sample1<br>MNRVFLFGKLSFTPNRLQTKNGTLGATFSMECLDS<br>SGFNNAKSFIRVTAWGKVASFIVAQNPGVMLFVEG                           |
| Or, upload file<br>Job Title   | ✓ The sequences ④                                                                                                    | REFIRITINSENKNITALQVIADKIFHPDEKIINE<br>EPIKSTVVDSPFMNPKASVTEAEFEQAFPHQDETD<br>FNNITPIFENDVQLEEESDD<br>1 配列をコピーする |
| Choose Sea                     | arch Set                                                                                                    | ("\"へには1 わても1 わや/ても トい)                                                                                          |
| Database                       | Non-redundant protein sequences (nr)                                                                                                    |                                                                                                    |
| Organism<br>Optional           | Enter organism name or idcompletions will be suggested                                                                                                    |                                                                                                    |
| Entrez Query<br>Optional       | Enter an Entrez query to limit search 🚇                                                                                                    |                                                                                                    |
| Program Se                     | election                                                                                                    |                                                                                                    |
| Algorithm                      | <ul> <li>blastp (protein-protein BLAST)</li> <li>PSI-BLAST (Position-Specific Iterated BLAST)</li> <li>PHI-BLAST (Pattern Hit Initiated BLAST)</li> <li>Choose a BLAST algorithm </li> </ul> | ~ ③ データベースを選ぶ<br>(nr)                                                                                            |
| BLAST                          | Search database nr. weing Blastp (protein-protein BLAST)                                                                                                    | —— ④ 「RI AST 」を埋す                                                                                                |
| Algorithm param                | neters                                                                                                    |                                                                                                    |

nr: 冗長性をなくした (non-redundant) アミノ酸データベース

#### 生物配列解析基礎 28

## ■ 質問配列と類似した(相同な)アミノ酸配列のリストが表示される ■ 一番上が最も相同性の高いアミノ酸配列(タンパク質)

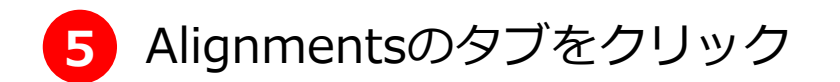

| Desc       | riptions      | Graphic Summary                     | Alignments                   | Taxonomy             |                   |              |                |                |            |               |   |
|------------|---------------|-------------------------------------|------------------------------|----------------------|-------------------|--------------|----------------|----------------|------------|---------------|---|
| Seq        | uences pr     | oducing significant a               | lignments                    |                      | Download          | ~            | Mana           | ge Colu        | mns 🔌      | ⁄ Show        |   |
| <b>2</b> 9 | select all 10 | 00 sequences selected               |                              |                      | <u>GenPept</u>    | <u>Graph</u> | 2              | )istance       | <b>3</b> f | re 4 M        | 1 |
|            | 1             |                                     | Description                  |                      |                   | Max<br>Score | Total<br>Score | Query<br>Cover | E<br>value | Per.<br>Ident |   |
|            | single-strand | ed DNA-binding protein [Mycop       | lasma genitalium]            |                      |                   | 330          | 330            | 100%           | 3e-114     | 100.00%       | l |
|            | single-strand | ed DNA-binding protein [Mycop       | lasma pneumoniae]            |                      |                   | 202          | 202            | 100%           | 1e-63      | 58.18%        |   |
|            | puative 19 k  | <u>Da protein [Mycoplasma pneum</u> | <u>oniae]</u>                |                      |                   | 70.1         | 70.1           | 43%            | 9e-13      | 50.00%        |   |
|            | single-strand | ed DNA-binding protein [Brevib      | acillus borstelensis]        |                      |                   | 57.4         | 57.4           | 75%            | 4e-07      | 31.54%        |   |
|            | single-strand | ed DNA-binding protein [Firmicu     | ites bacterium CAG:17        | <u>0]</u>            |                   | 57.0         | 57.0           | 83%            | 4e-07      | 25.36%        |   |
|            | single-strand | ed DNA-binding protein [Phorcy      | <u>sia thermohydrogeniph</u> | <u>ila]</u>          |                   | 56.2         | 56.2           | 68%            | 6e-07      | 32.17%        |   |
|            | single-strand | ed DNA-binding protein [Candic      | latus Colwellbacteria ba     | acterium RIFCSPHIGHC | 02_02_FULL_43_15] | 56.2         | 56.2           | 72%            | 1e-06      | 33.33%        |   |
|            | single-strand | ed DNA-binding protein [Veillon     | ella seminalis]              |                      |                   | 54.7         | 54.7           | 61%            | 2e-06      | 33.98%        |   |
|            | single-strand | ed DNA-binding protein [Candic      | latus Colwellbacteria ba     | acterium RIFCSPLOWO  | 2_12_FULL_43_11]  | 54.7         | 54.7           | 72%            | 3e-06      | 32.52%        |   |

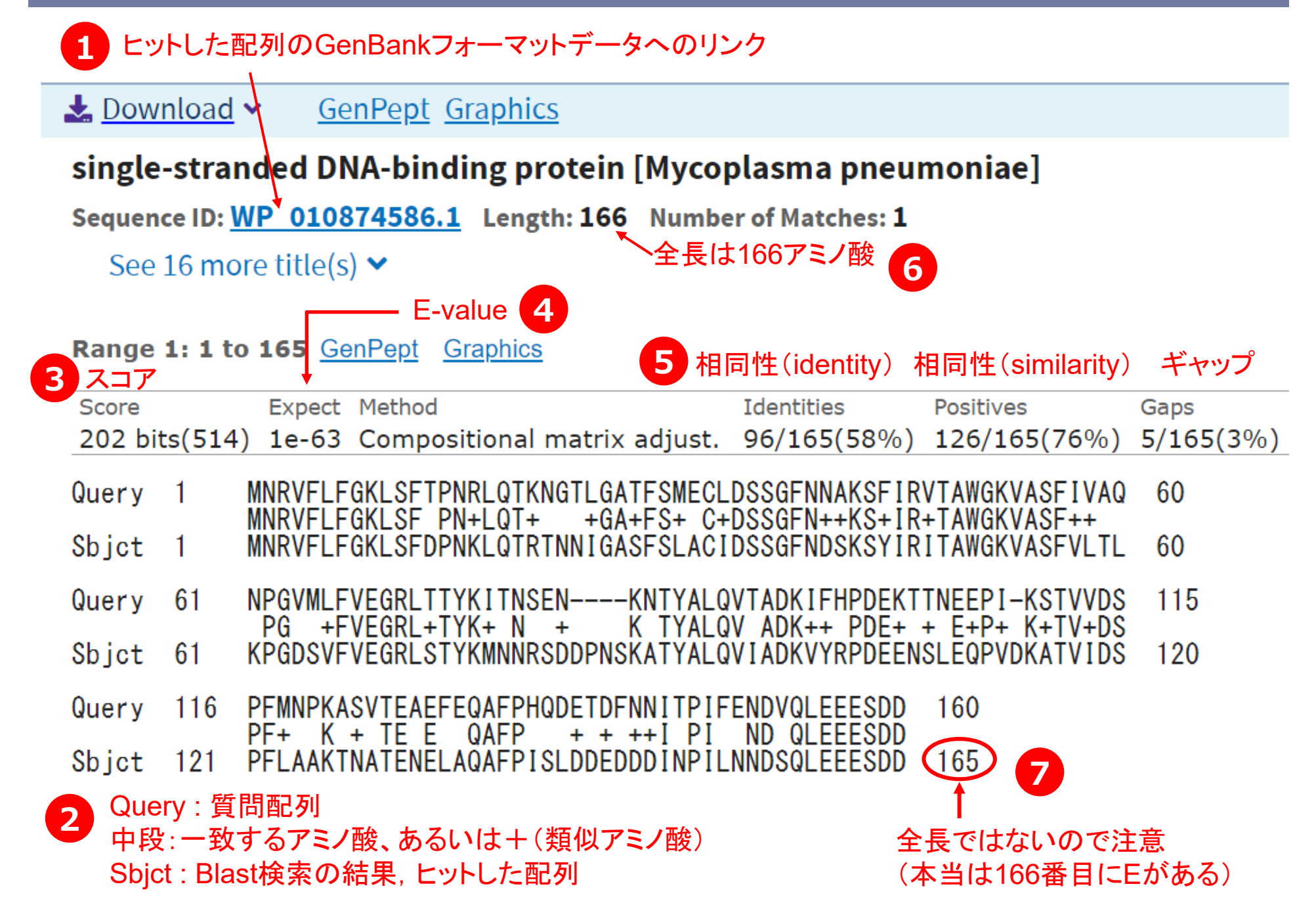

## E-value

- BLAST検索では、相同性の指標としてE-valueがよく用いられる
- E-valueとは ⇒ ランダムな配列同士を比較したときに、今回の検索結果 と同じスコアになる配列数の期待値
- E-valueが**小さい**ほど偶然には起こり得ない
  - = 「よく似ている」 ことを示している
- BLAST検索の際にE-valueのしきい値を設定することで、その値よりも小さいE-valueの検索結果しか表示されないようにすることもできる

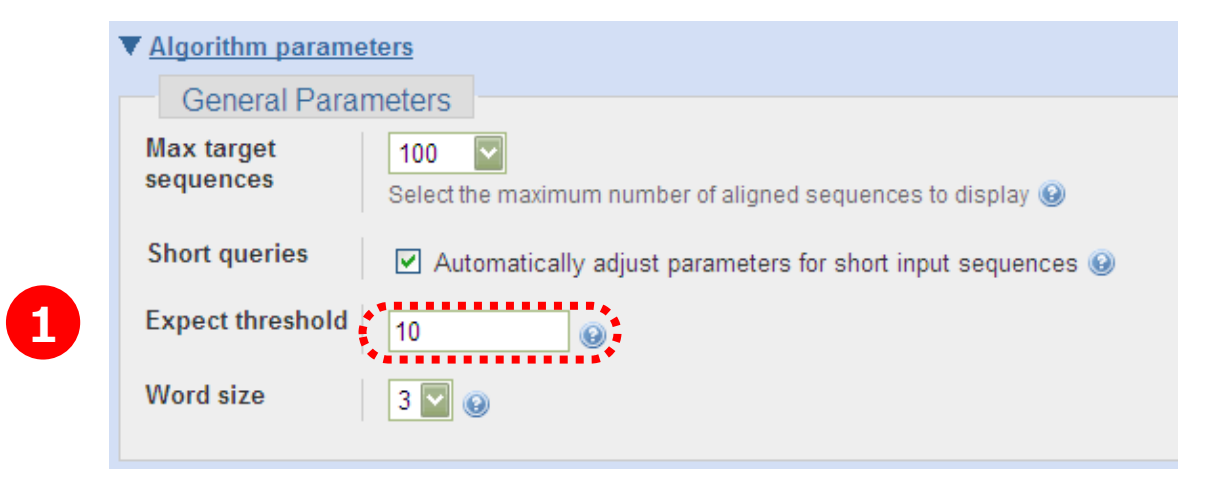

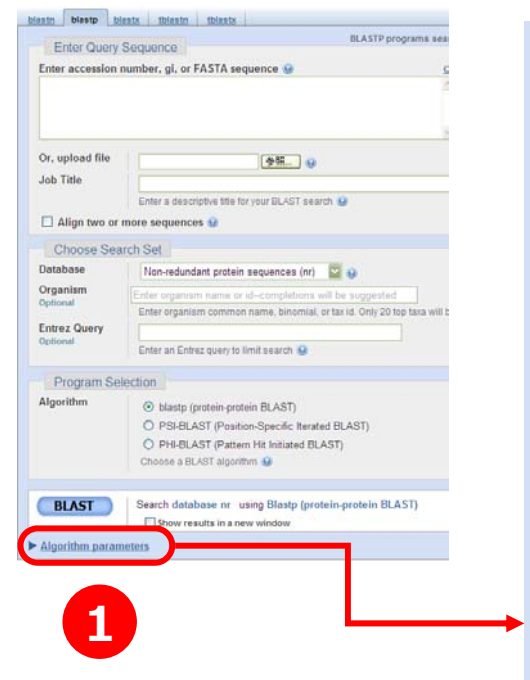

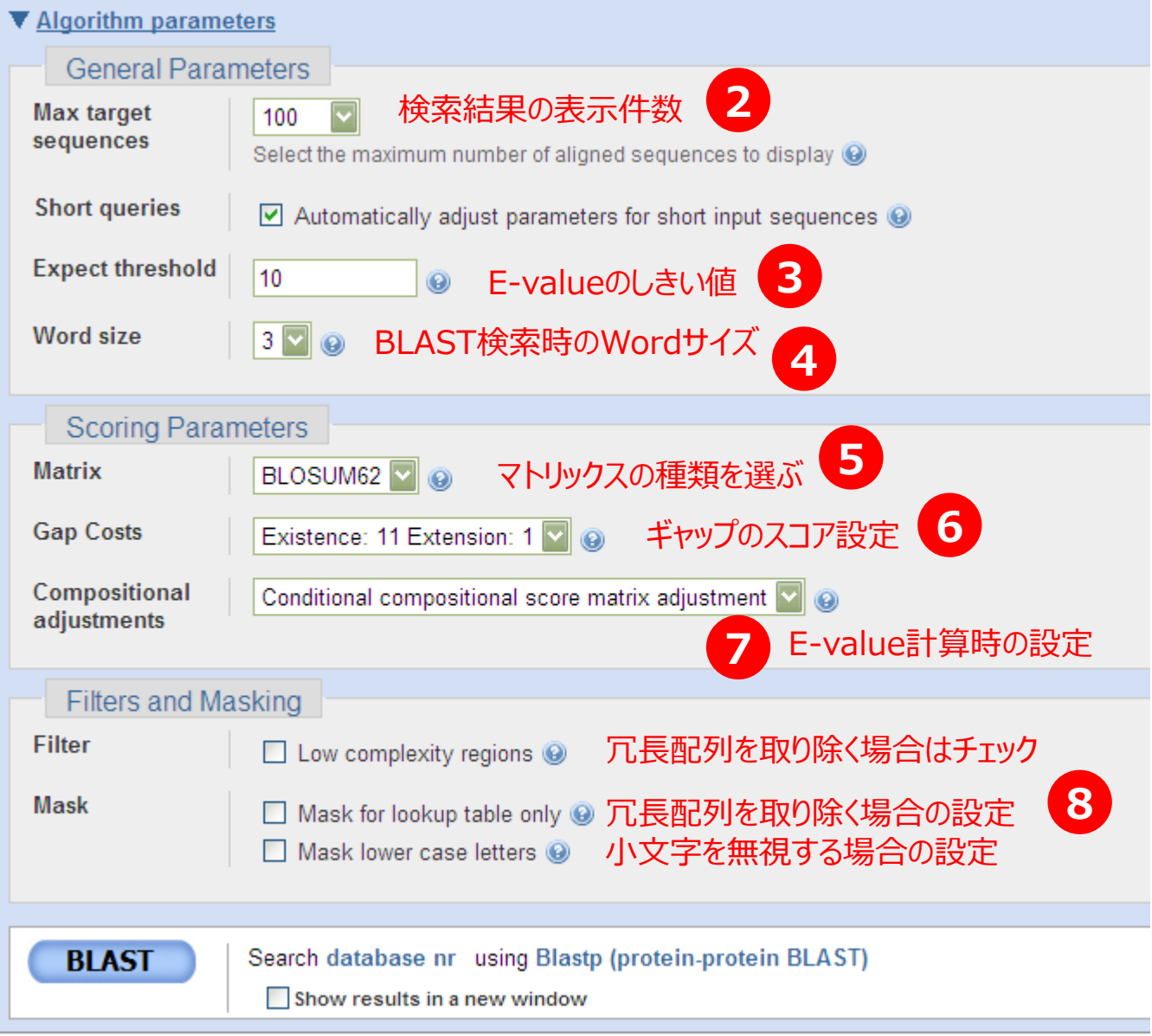

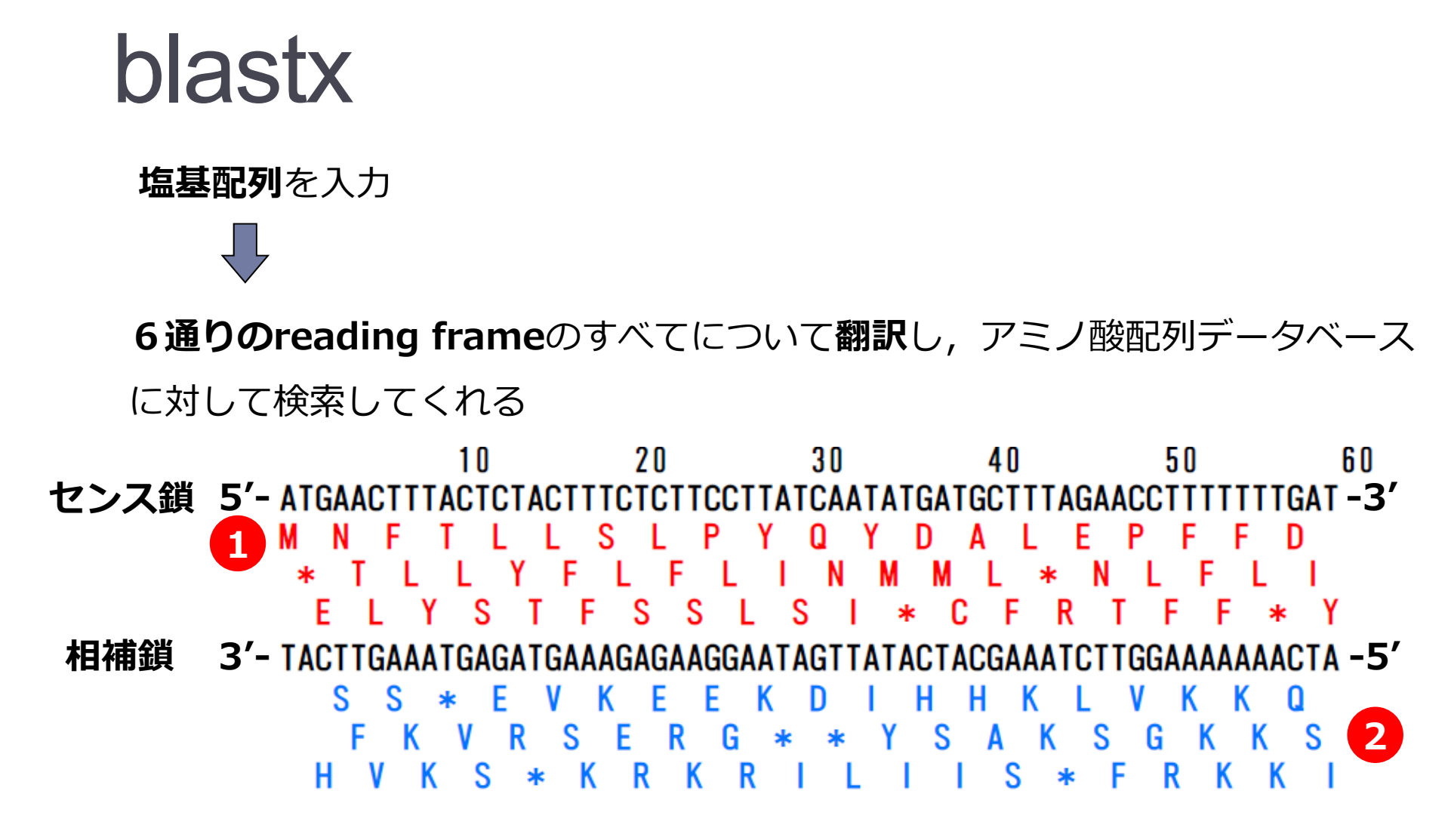

・塩基配列を決定したが, どんなタンパク質コードされているかわからないとき ・non-coding領域に, タンパク質がコードされていないかどうかを調べたいとき など

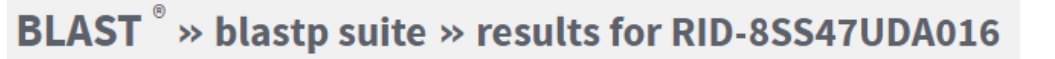

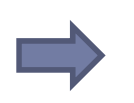

**blastx** translated nucleotide > protein

上部のBLASTをクリックし、blastx のページへ

■ sample2の塩基配列を blastx検索にかける

#### >sample2

ATGAAATTAAGAATCTGCGAACTTGTTATTAATAAAACTTTAATTACTAAAACTAAA ATAGAAACTATTTTAGAAACTAAAAAAAAAGCCATTCAAAAATTATGCCTATATTTTG CATGATAAAGATATTTATCAAAATGATAAAGAGGCTCAATTGAATGGTAAAAAAGTA GGAGATATAAAAGCTCCTCATTGGCATATATATTTAAGATTTAA

Graphic Summary のタブをクリック

**Graphic Summary** 

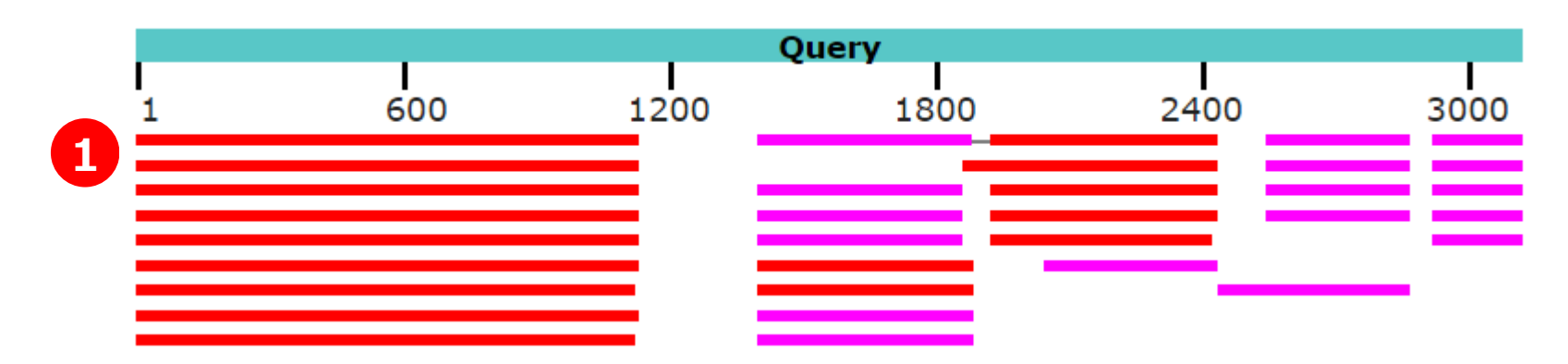

■ 5 つのタンパク質がコードされていることがわかる

### blastn (nucleotide blast)

上部のBLASTをクリックし、blastn のページへ

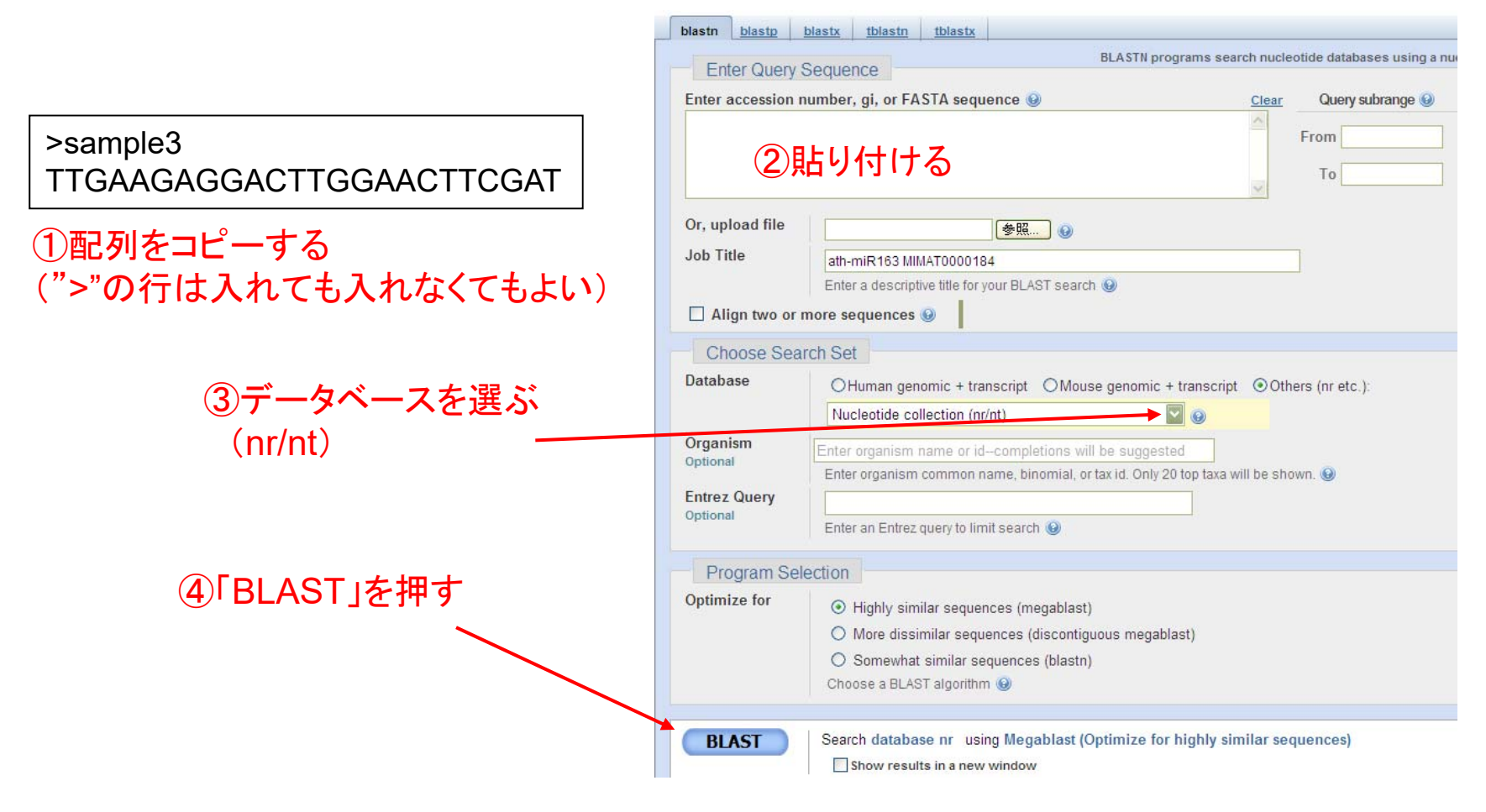

I Your search parameters were adjusted to search for a short input sequence.

と表示され、短い配列用の設定で検索される

## tblastn

#### アミノ酸配列を入力

データベース上の塩基配列を、6通りのreading frameのすべてについて翻訳し、 このアミノ酸配列データに対して検索してくれる

EST配列やドラフトゲノムなど、アノテーション情報が整備されていない

データから相同な配列を探したいときに便利

## tblastx

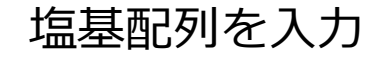

6 通りのreading frameのすべてについて翻訳

データベース上の塩基配列も、6通りのreading frameのすべてについて翻訳し、 このアミノ酸配列データに対して検索

・質問配列,データベースとも,アノテーション情報が整備されていない場合に便利

## BLAST検索 (GenomeNet)

| Enter query sequence: (in c                 | one of the three forms)           | Clear                      |  |
|---------------------------------------------|-----------------------------------|----------------------------|--|
| Sequence ID                                 | (Example) mja:MJ1041              |                            |  |
| Local file name                             | 参照                                |                            |  |
| Sequence data                               |                                   | ~                          |  |
| Select program and databa                   | ②貼り付ける<br><sup></sup>             | V                          |  |
| <ul> <li>BLASTP (prot query vs p</li> </ul> | orot db) 🔘 KEGG GEN <del>ES</del> |                            |  |
| O BLASTX (nucl query vs p                   | rot db) 💿 Favorite organisms      | mge mpn uur                |  |
|                                             | C KEGG VGENES                     |                            |  |
|                                             | 🔘 nr-aa (GenBank, UniPro          | t, RefSeq, PRF and PDBSTR) |  |
|                                             | 🔘 Swiss-Prot 🔘 UniPr              | ot 🔘 RefSeq 🔘 PRF          |  |
|                                             | O PDBSTR                          |                            |  |

#### >sample5

MDENETQFNKLNQVKNKLKIGVFGIGGAGNNIVDASLYHYPN LASENIHFYAINSDLQHLAFKTNVKNKLLIQDHTNKGFGAGG DPAKGASLAISFQEQFNTLTDGYDFCILVAGFGKGTGTGATP VFSKILKTKKILNVAIVTYPSLNEGLTVRNKATKGLEILNKA TDSYMLFCNEKCTNGIYQLANTEIVSAIKNLIELITIPLQQN IDFEDVRAFFQTKKTNQDQQLFTVTHPFSFSFDSKDSIEQFA KQFKNFEKVSYFDHSIVGAKKVLLKANINQKIVKLNFKQIQD IIWTKIDNYQLEIRLGVDFVTTIPNIQIFILSEHKNPVSLPI DNKSTENNQNKLKLLDELKELGMKYVKHQNQIY

#### ①配列をコピーする (">"の行は入れても入れなくてもよい)

. ③Favorite organisms を選択

#### ④「mge mpn uur」と入力

mge: *Mycoplasma genitalium* mpn: *Mycoplasma pneumoniae* uur: *Ureaplasma parvum* 

#### ⑤「Compute」を押す

| $\checkmark$                                                      |      |       |   |                      |
|-------------------------------------------------------------------|------|-------|---|----------------------|
| Entry                                                             | bits | E-val |   |                      |
| Top 10 Clear Select operation Exec                                |      |       |   |                      |
| ▼mge:MG_224 ftsZ; cell division protein FtsZ ; K03531 cell divisi | 679  | 0.0   | ] | Ureaplasmaは, ftsZを持っ |
| mpn:MPN317 ftsZ, F10_orf380; cell division protein FtsZ ; K03531  | 358  | e-100 | ٦ | ていないことがわかる           |
| uur:UU317 hypothetical protein                                    | 28   | 0.53  | ) |                      |
| ✓ mpn:MPN257 galE, A65_orf338; UDP-glucose 4-epimerase            | 28   | 0.68  |   |                      |

### ■ 大量の質問配列についてBLAST検索を行いたい

### ■自分の持っている未公開のデータに対して検索したい

#### ホモロジー検索を用いて比較ゲノム解析を行いたい

## **Stand-alone BLAST**を利用する (ローカルなコンピュータで動くBLASTのプログラム)

38

## 細菌の全ゲノム解読の歴史

| 生物種                     | ゲノムサイズ<br>(Mbp) | 全ゲノム解読<br>された年 |
|-------------------------|-----------------|----------------|
| Haemophilus influenzae  | 1.83            | 1995           |
| ★ Mycoplasma genitalium | 0.58            | 1995           |
| ★ Mycoplasma pneumoniae | e 0.82          | 1996           |

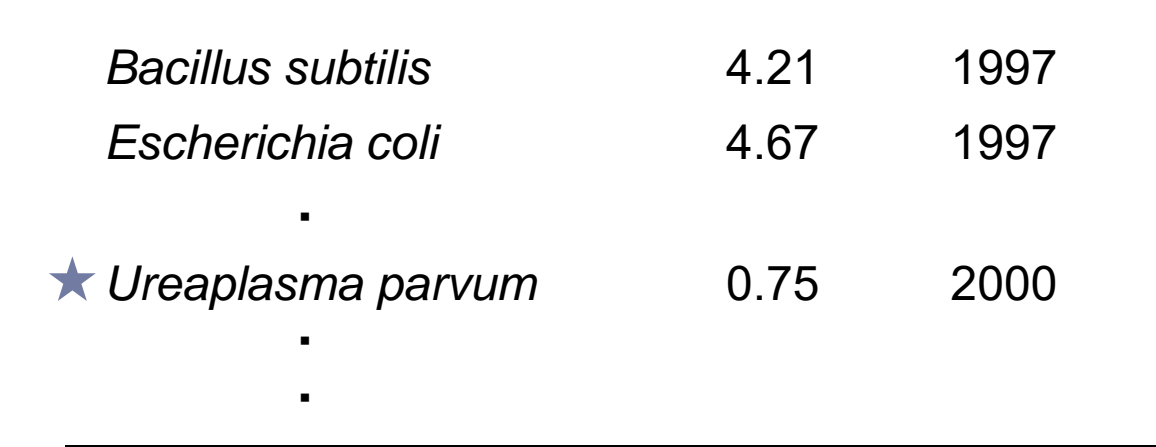

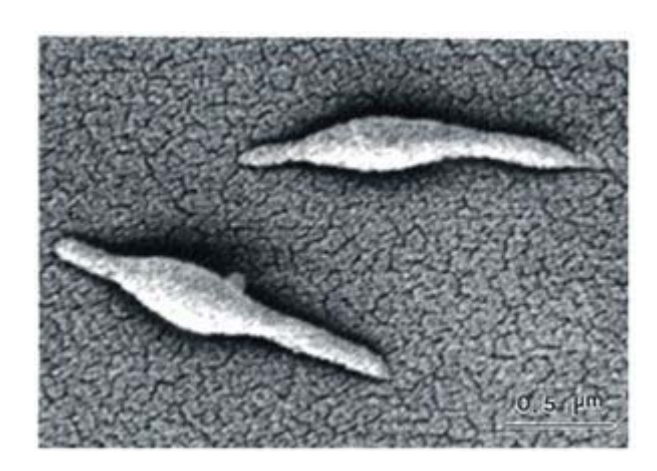

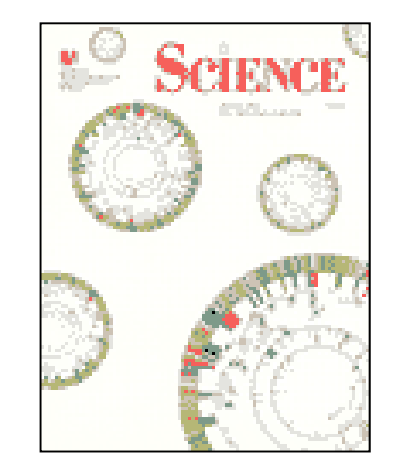

 ◆マイコプラズマ類は、ゲノム サイズが小さいため、ゲノム プロジェクトで取り上げられ ることが多かった

## マイコプラズマの系統学的位置

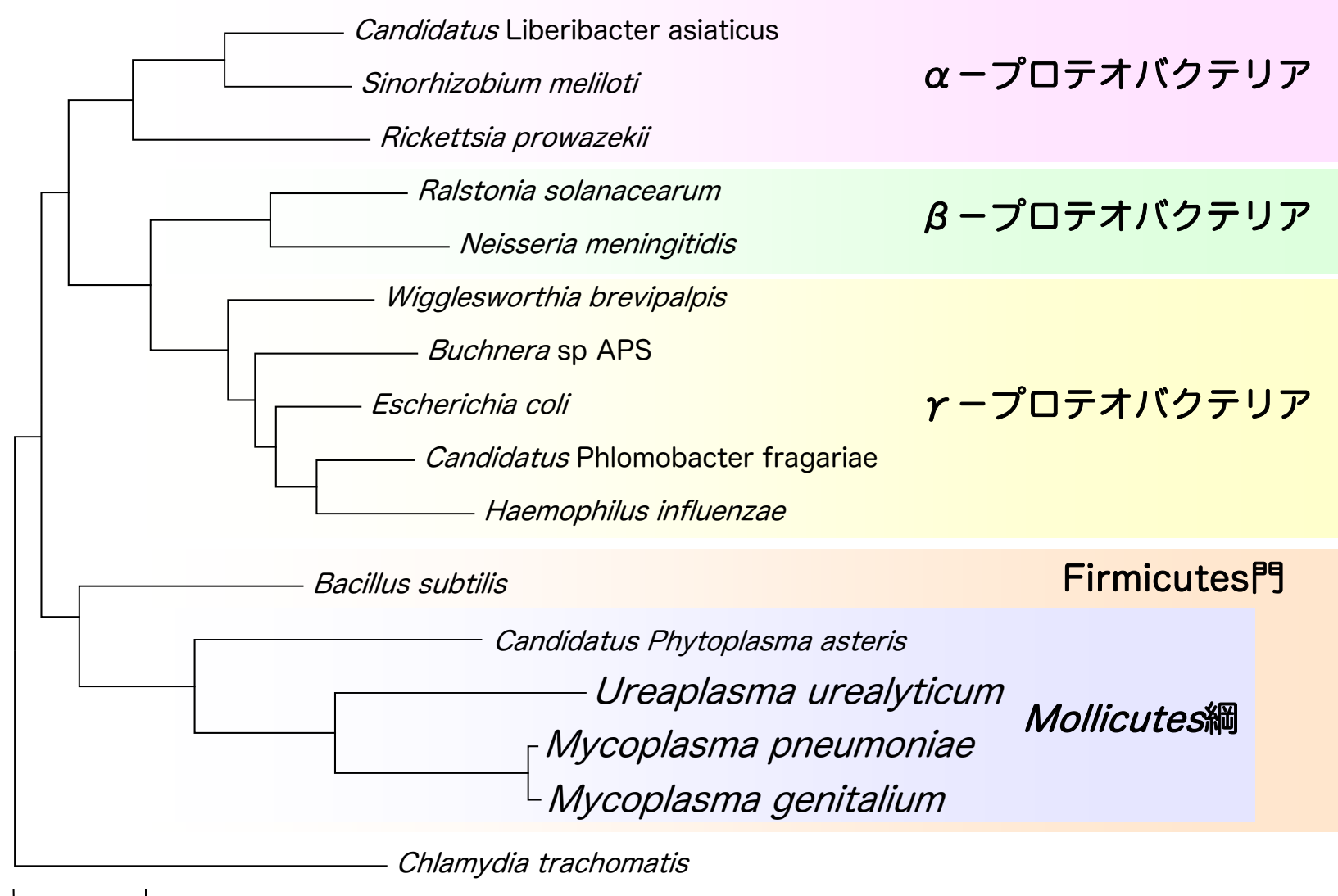

0.05

#### 🕒 blastフォルダに移動します

> cd C:¥Users¥iu¥Desktop¥blast

「cd(スペース)」を打ち込む → blastフォルダをドラッグして → コマンドプロンプトの上にドロップ → リターンを押します

以下のように表示されます

C:¥Users¥iu¥Desktop¥blast>

🕒 blastフォルダ内のファイルを表示します

#### > dir

| 2009/03/11 | 19 <b>:</b> 52 | <dir></dir> | •               |  |
|------------|----------------|-------------|-----------------|--|
| 2009/03/11 | 19 <b>:</b> 52 | <dir></dir> | • •             |  |
| 2005/04/21 | 23:34          | 222,447     | Mgenitalium.faa |  |
| 2005/04/21 | 23:33          | 307,006     | Mpneumoniae.faa |  |
| •          |                |             |                 |  |
| •          |                |             |                 |  |

データベースの準備

- 練習用にMycoplasma genitaliumのゲノムデータを用います
- blastフォルダの中にMgenitalium.faaというMulti-FASTAフォーマット 形式のファイルがおいてあります

🐚 中身を見てみましょう

> more Mgenitalium.faa

**moreコマンドについて** 指定したファイルの内容を表示します.次ページを見るには [Space]キー, 1行ずつ見るには[Enter]キー,終了するには[Q]キー押します.

blastフォルダ内のファイルを、メモ帳等で開いてもOKです

2

データベースの準備

- stand-alone BLASTはMulti-FASTAフォーマットのままでは、 データベースとして使うことができません
- BLAST用のデータベースへ変換するために以下のコマンドを 実行します

> makeblastdb -in Mgenitalium.faa -dbtype prot

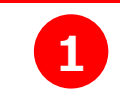

-in オプション: データベース指定

-dbtype オプション: データがアミノ酸配列の場合は prot

データがアミノ酸配列の場合は nucl

## stand-alone BLASTの実行

Query(質問配列)にはtest1.seqを用います

> more test1.seq

>gi|16130505|ref|NP\_417075.1| uracil-DNA-glycosylase [Escherichia coli str. K-12 substr. MG1655] MANELTWHDVLAEEKQQPYFLNTLQTVASERQSGVTIYPPQKDVFNAFRFTELG DVKVVILGQDPYHGPGQAHGLAFSVRPGIAIPPSLLNMYKELENTIPGFTRPNH GYLESWARQGVLLLNTVLTVRAGQAHSHASLGWETFTDKVISLINQHREGVVFL LWGSHAQKKGAIIDKQRHHVLKAPHPSPLSAHRGFFGCNHFVLANQWLEQRGET PIDWMPVLPAESE

#### 楽にコマンドを入力するコツ

ファイル名(例えば test1.seq)を入力するときに,「**t**」や「te」など 最初の数文字を入力した後,Tabを押すことで,その文字から始まるファイル名 を自動的に表示させることができます

## stand-alone BLASTの実行

test1.seqを質問配列として用い, Mgenitalium.faaデータベース に対してblastp検索を行うには、以下のコマンドを実行します

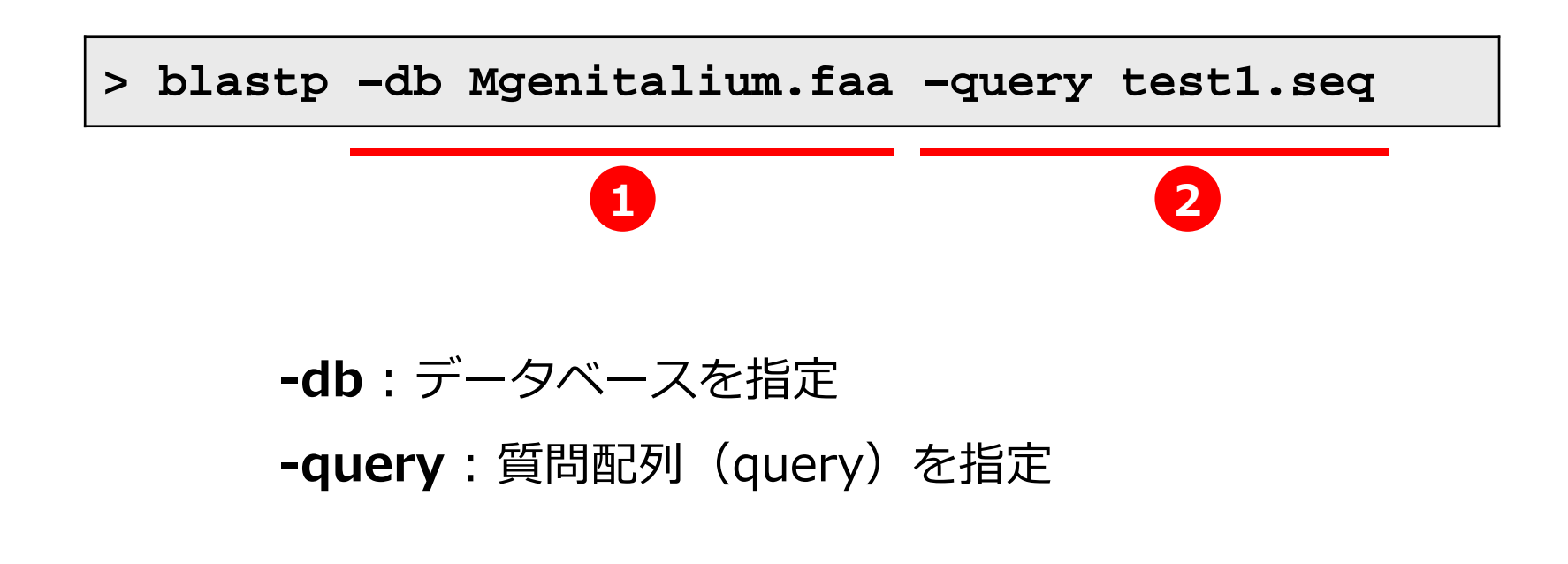

## 検索結果をテキストファイルとして出力する

- 検索結果をファイルとして出力するには、-outオプションを 用います
  - > blastp -db Mgenitalium.faa -query test1.seq -out result1.txt
  - > more result1.txt

-out:出力ファイル指定

楽にコマンドを入力するコツ (↑) (上矢印)を押すと,過去に入力したコマンドが出てきます

リダイレクトという機能を使って出力することもできます

> blastp -db Mgenitalium.faa -query test1.seq

> result1.txt

#### メモ帳やワードパッドを使って result1.txt を開いてください

|                           | BLASTP 2.9.0+                                                                                                    |                             |                            |       |
|---------------------------|----------------------------------------------------------------------------------------------------|-----------------------------|----------------------------|-------|
|                           | Reference: Stephen F. Altschul, Thomas L. Madden, Alejandro A.<br>Schaffer, Jinghui Zhang, Zheng Zhang, Webb Miller, and David J.<br>Lipman (1997), "Gapped BLAST and PSI-BLAST: a new generation of<br>protein database search programs", Nucleic Acids Res. 25:3389-3402.                                                                                                |                             |                            |       |
|                           | Reference for composition-based statistics: Alejandro A. Schaffer,<br>L. Aravind, Thomas L. Madden, Sergei Shavirin, John L. Spouge, Yuri<br>I. Wolf, Eugene V. Koonin, and Stephen F. Altschul (2001),<br>"Improving the accuracy of PSI-BLAST protein database searches with<br>composition-based statistics and other refinements", Nucleic Acids<br>Res. 29:2994-3005. |                             |                            |       |
| 検索対象として用いた<br>データベース ───→ | Database: Mgenitalium.faa<br>484 sequences; 175,929 total letters                                                                                                    |                             |                            |       |
| 質問配列の名前 →→                | Query= gi 16130505 ref NP_417075.1  uracil-DNA-glycosylase [Escherich<br>coli str. K-12 substr. MG1655]                                                                                                    | <sub>ia</sub> ג⊐ד<br>ג      | E                          | value |
|                           | Length=229                                                                                                    | •                           | _                          |       |
|                           | Sequences producing significant alignments:                                                                                                    | Score<br>(Bits)             | E<br>Value                 |       |
|                           | gi 12044949 ref NP_072759.1 uracil DNA glycosylase (ung) [Mycopl<br>gi 12045134 ref NP_072945.1 guanosine-3',5'-bis(diphosphate) 3'<br>gi 12044874 ref NP_072684.1 GTP-binding protein, putative [Mycop<br>gi 12045072 ref NP_072883.1 cytadherence accessory protein (hmw2                                                                                                | 108<br>23.1<br>22.3<br>21.6 | 6e-31<br>2.8<br>5.1<br>8.8 |       |
|                           | >gi 12044949 ref NP_072759.1  uracil DNA glycosylase (ung) [Mycoplasm<br>genitalium G-37]<br>Length=245                                                                                                    | a                           |                            |       |
|                           | Score = 108 bits (271), Expect = 6e-31, Method: Compositional matri<br>Identities = 72/226 (32%), Positives = 106/226 (47%), Gaps = 14/226                                                                                                    | x adjust.<br>(6%)           |                            |       |
|                           | Query 6 TWHDVLAEEKQQPYFLNTLQTVASERQSGVTIYPPQKDVFNAFRFTELGDVKVVILG<br>+W + EE ++PYF L+ + + TI P + +F F F + D KV+I G<br>Sbjct 17 SWRAFIDEEVKKPYFQALLEKLKALKATIIPKPELIFRVFSFFKPIDTKVIIFG                                                                                                    | QDP 65<br>QDP<br>QDP 73     |                            |       |
| アラインメント                   | Query 66 YHGPGQAHGLAFSVRPGIAIPPSLLNMYKELENTIPGFTRPNHGYLESWARQGV<br>Y P A GLAF+ P SL + LE P + + +L +WA QGV<br>Sbjct 74 YPSPNDACGLAFASNNS-KTPASLKRIILRLEKEYPSLKQESSWQQNFLLNWAEQGV                                                                                                    | LLL 122<br>LLL<br>LLL 132   |                            |       |

## *E* value 設定

■ E-valueが配列同士の相同性が高いことを示しています

BLAST検索の際にE valueのしきい値を設定することで、その値 よりも小さいE valueの検索結果しか出力されなくなります

しきい値を設定するには、-evalueオプションを用います

> blastp -db Mgenitalium.faa -query test1.seq

-out result1.txt -evalue 1e-10

> more result1.txt

1 (いち) と 1 (エル) の違いに注意してください

## BLASTX

#### 次にblastX検索を行ってみましょう

🕒 test2.seqには塩基配列データが入っています

> more test2.seq

> blastx -db Mgenitalium.faa -query test2.seq -evalue 1e-10 -out result2.txt

> more result2.txt

メモ帳やワードパッドを使って result2.txt を開いてください

## 大量Queryのホモロジー検索法

- stand-alone BLASTは, Multi-FASTA形式の質問配列にも対応 しています.
- 例えば、下のような複数の配列を含むファイルを質問配列として用いると、それぞれをBLAST検索した結果がつながった一つのファイルとして出力されます.

>gi|49176138|ref|NP\_416237.3| 6-phosphofructokinase II [Escherichia coli K12] MVRIYTLTLAPSLDSATITPQIYPEGKLRCTAPVFEPGGGGGINVARAIAHLGGSATAIFPAGGATGEHLV SLLADENVPVATVEAKDWTRQNLHVHVEASGEQYRFVMPGAALNEDEFRQLEEQVLEIESGAILVISGSL PPGVKLEKLTQLISAAQKQGIRCIVDSSGEALSAALAIGNIELVKPNQKELSALVNRELTQPDDVRKAAQ EIVNSGKAKRVVVSLGPQGALGVDSENCIQVVPPPVKSQSTVGAGDSMVGAMTLKLAENASLEEMVRFGV AAGSAATLNQGTRLCSHDDTQKIYAYLSR

>gi|16132212|ref|NP\_418812.1| phosphoglyceromutase 2 [Escherichia coli K12] MLQVYLVRHGETQWNAERRIQGQSDSPLTAKGEQQAMQVATRAKELGITHIISSDLGRTRRTAEIIAQAC GCDIIFDSRLRELNMGVLEKRHIDSLTEEEENWRRQLVNGTVDGRIPEGESMQELSDRVNAALESCRDLP QGSRPLLVSHGIALGCLVSTILGLPAWAERRLRLRNCSISRVDYQESLWLASGWVVETAGDISHLDAPAL DELQR

>gi|16131851|ref|NP\_418449.1| glucosephosphate isomerase [Escherichia coli K12] MKNINPTQTAAWQALQKHFDEMKDVTIADLFAKDGDRFSKFSATFDDQMLVDYSKNRITEETLAKLQDLA KECDLAGAIKSMFSGEKINRTENRAVLHVALRNRSNTPILVDGKDVMPEVNAVLEKMKTFSEAIISGEWK GYTGKAITDVVNIGIGGSDLGPYMVTEALRPYKNHLNMHFVSNVDGTHIAEVLKKVNPETTLFLVASKTF TTQETMTNAHSARDWFLKAAGDEKHVAKHFAALSTNAKAVGEFGIDTANMFEFWDWVGGRYSLWSAIGLS IVLSIGFDNFVELLSGAHAMDKHFSTTPAEKNLPVLLALIGIWYNNFFGAETEAILPYDQYMHRFAAYFQ QGNMESNGKYVDRNGNVVDYQTGPIIWGEPGTNGQHAFYQLIHQGTKMVPCDFIAPAITHNPLSDHHQKL LSNFFAQTEALAFGKSREVVEQEYRDQGKDPATLDYVVPFKVFEGNRPTNSILLREITPFSLGALIALYE HKIFTQGVILNIFTFDQWGVELGKQLANRILPELKDDKEISSHDSSTNGLINRYKAWRG

大量Queryのホモロジー検索法

test3.seqには、100個分のアミノ酸配列がMulti-FASTA フォーマットで記述してあります

> more test3.seq

これらと相同なアミノ酸配列がMgenitalium.faa内にあるか どうかを調べるために、以下のコマンドを実行してください

> blastp -db Mgenitalium.faa -query test3.seq -evalue 1e-10 -out result3.txt

メモ帳やワードパッドを使って result3.txt を開いて、結果を 確認してください

## ホモロジー検索を用いた比較ゲノム解析

- アミノ酸配列が類似したタンパク質は、機能も似ていることが推測 されます
- 類似性が高く、おそらく共通の祖先タンパク質から派生したと考えられるタンパク質のことを、「オーソログ」と呼びます
- 片方の生物種のすべてのタンパク質を質問配列として用いて、相手のすべてのタンパク質に対してホモロジー検索を行うことで、オーソログ遺伝子を網羅的に同定できます

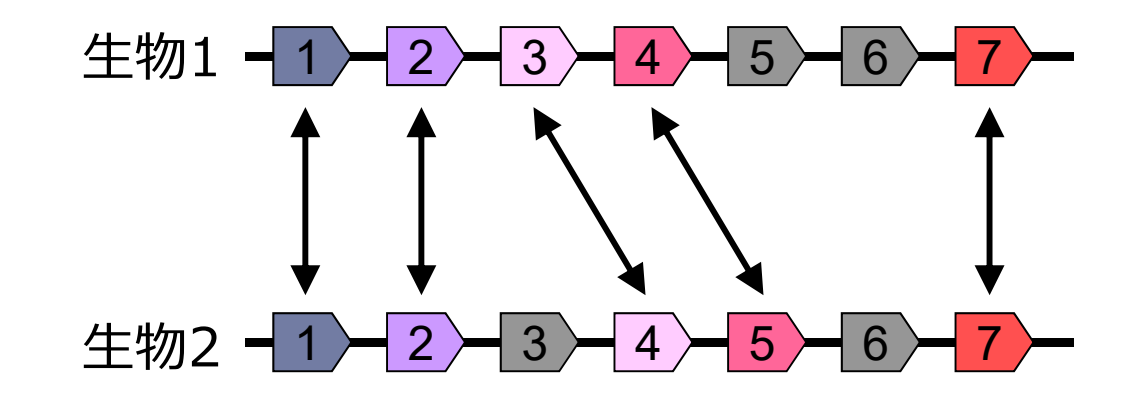

## ホモロジー検索を用いた比較ゲノム解析

Mpneumoniae.faaには、Mycoplasma pneumoniaeのゲノムに コードされる全アミノ酸配列がMulti-FASTAフォーマットで記述 してあります

> more Mpneumoniae.faa

- これらと相同なアミノ酸配列を M. genitaliumが持っているかどう かを調べるために、以下のコマンドを実行してください
  - > blastp -db Mgenitalium.faa -query Mpneumoniae.faa -evalue 1e-10 -out result4.txt
- メモ帳やワードパッドを使って result4.txt を開いて、結果を 確認してください

perlを用いたデータ処理

- 大量の質問配列を使ってBLAST検索を行うと、結果が羅列した 形で出力されます
- Perlなどのプログラミング言語を用いることで、この中から、 必要な情報だけを取り出すことができます
- ⑤ 質問配列のアクセッション番号や、検索の結果ヒットしたタン パク質の情報などのリストを作成してみましょう

| Query GI | ref No.     | Function                                  | Length | Score | E-value   | Identity |
|----------|-------------|-------------------------------------------|--------|-------|-----------|----------|
| 16132212 | NP_014926.1 | Yor283wp                                  | 230    | 62.8  | 4.00E-11  | 48%      |
| 16131851 | NP_009755.1 | Glucose-6-phosphate isomerase; Pgi1 p     | 554    | 641   | 0         | 73%      |
| 16131757 | NP_010335.1 | triosephosphate isomerase; Tpi1 p         | 248    | 192   | 4.00E-50  | 60%      |
| 16131754 | NP_011756.1 | phosphofructokinase alpha subunit; Pfk1 p | 987    | 184   | 2.00E-47  | 51%      |
| 16131018 | NP_009362.1 | Pyruvate kinase; Odc19p                   | 500    | 40.8  | 2.00E-04  | 50%      |
| 16130827 | NP_009938.1 | 3-phosphoglycerate kinase; Pgk1 p         | 416    | 255   | 7.00E-69  | 57%      |
| 16130826 | NP_012863.1 | aldolase; Fba1 p                          | 359    | 352   | 4.00E-98  | 68%      |
| 16130686 | NP_011770.1 | enolase I; Eno1 p                         | 437    | 359   | 1.00E-100 | 62%      |
| 16130106 | NP_009965.1 | ribokinase; Rbk1 p                        | 333    | 35.4  | 0.012     | 59%      |
| 16129807 | NP_009362.1 | Pyruvate kinase; Odc19p                   | 500    | 247   | 3.00E-66  | 49%      |
| 16129733 | NP 012483.1 | Glyceraldehyde=3=phosphate_dehydrogenase  | 332    | 427   | 1.00E-120 | 77%      |

| 生物配列解析基礎 | 54 |
|----------|----|
|----------|----|

|   | Databa                                                                                                    | se: M         | genitalium.faa<br>484 sequences; 175,929 total letters                                                                        |              |          |            |  |
|---|----------------------------------------------------------------------------------------------------|---------------|----------------------------------------------------------------------------------------------------|--------------|----------|------------|--|
| 1 | Query=<br>[Mycop                                                                                                    | gi 1<br>lasma | 3507740 ref NP_109689.1  DNA polymerase III beta subunit<br>pneumoniae M129]                                                  |              |          |            |  |
|   | Length                                                                                                    | =380          |                                                                                                    |              |          |            |  |
|   | Sequen                                                                                                    | ces p         | roducing significant alignments:                                                                                              | Sco<br>(Bit: | re<br>s) | E<br>Value |  |
|   | gi 120                                                                                                    | 44851         | <pre> ref NP_072661.1  DNA polymerase III, subunit beta (dn</pre>                                                             | 525          |          | 0.0        |  |
| 2 | <pre>&gt;gi 12044851 ref NP_072661.1  DNA polymerase III, subunit beta (dnaN) [Mycoplasma genitalium G-37] Length=364</pre> |               |                                                                                                    |              |          |            |  |
|   | Score<br>Ident                                                                                                    | = 52<br>ities | 5 bits (1352), <b>Expect = 0.0</b> , Method: Compositional matrix<br>= 257/364 (71%), Positives = 315/364 (87%), Gaps = 0/364 | adjı<br>(0%) | ust.     |            |  |
|   | Query                                                                                                    | 17            | LNNVIVSNNKMKPYHSYLLIEATEKEINFYANNEYFSAKCTLAENIDVLEEGEVIVK<br>+NNVI+SNNK+KP+HSY LIEA EKEINFYANNEYFS KC L +NID+LE+G +IVK        | GKI<br>GKT   | 76       |            |  |
|   | Sbjct                                                                                                    | 1             | MNNVIISNNKIKPHHSYFLIEAKEKEINFYANNEYFSVKCNLNKNIDILEQGSLIVK                                                                     | GKI          | 60       |            |  |
|   | Query                                                                                                    | 77            | FSELINGIKEDIITIQEKDQTLLVKTKKTNINLNTIDKKEFPRIRFNQNVDLKEFDE<br>F++LINGIKE+IITIOEKDOTLLVKTKKT+INLNTI+ EFPRIRFN+ DL EF++          | LKI<br>KI    | 136      |            |  |
|   | Sbjct                                                                                                    | 61            | FNDLINGIKEEIITIQEKDQTLLVKTKKTSINLNTINVNEFPRIRFNEKNDLSEFNQ                                                                     | FKI          | 120      |            |  |
|   | Query                                                                                                    | 137           | QHSLLTKGLKKIAHAVSTFRESTRKFNGVNFNGSNGKQIFLEASDSYKLSVYEIKQK<br>+SLL KG+KKI H+VS RE + KFNGVNFNGSNGK+IFLEASD+YKLSV+EIKO+          | TDP<br>T+P   | 196      |            |  |
|   | Sbjct                                                                                                    | 121           | NYSLLVKGIKKIFHSVSNNREISSKFNGVNFNGSNGKEIFLEASDTYKLSVFEIKQE                                                                     | TEP          | 180      |            |  |
|   | Query                                                                                                    | 197           | FNFIVETNLLSFINSFNPEGGDLISIFFRKEHKDDLSTELLIKLDNFLINYTSINES<br>F+FI+E+NLLSFINSFNPE I ++RK++KD STE+LI +DNF+I+YTS+NE              | FPR<br>FP    | 256      |            |  |
|   | Sbjct                                                                                                    | 181           | FDFILESNLLSFINSFNPEEDKSIVFYYRKDNKDSFSTEMLISMDNFMISYTSVNEK                                                                     | FPE          | 240      |            |  |

- Query= "で始まる行に質問配列の情報が書かれており,">"で始まる行にとットした遺伝子の情報が書かれています.
- これらの情報を抜き出して表示するプログラム parse-blast7.pl を 用意しておきました.

> more parse-blast7.pl

parse-blast.pl

Perlのプログラミングについては、次回の講義で扱います.

## 以下のコマンドを入力し、result4.txtを処理します

→ list1.txt というファイルが新たに出来上がります

#### > perl parse-blast7.pl -i result4.txt -o list1.txt

#### 🐚 Excel を開きます(空白のブック)

#### 🐚 list1.txt を Excel上にドラッグ&ドロップしてください

| 1          G問配列の情報         (ヒットしなかった場合は空欄)         スコア, E-value, Identity         4 |             |                                       |              |       |                   |          |              |  |  |  |  |
|-------------------------------------------------------------------------------------|-------------|---------------------------------------|--------------|-------|-------------------|----------|--------------|--|--|--|--|
| Query GI Query                                                                      | Hit_ref No. | Hit_Function                          | Hit_Length S | Score | E-value           | Identity | <u>*/</u>    |  |  |  |  |
| gi 13507740 DNA polymerase III beta subu_                                           | NP_072661.1 | DNA polymerase III, subunit b         | 364          | 516   | 1.00E-148         | 70%      |              |  |  |  |  |
| gi 13507741 similar to j-domain of DnaJ[M_                                          | NP_072662.1 | dna <i>J</i> −like protein [Mycoplasm | 310          | 437   | 1.00E-125         | 83%      |              |  |  |  |  |
| gi 13507742 DNA gyrase subunit B [Myco]                                             | NP_072663.1 | DNA gyrase subunit B (gyrB)           | 650          | 1184  | 0                 | 86%      | じが           |  |  |  |  |
| gi 13507743 DNA gyrase subunit A [Myco]                                             | NP_072664.1 | DNA gyrase subunit A (gyrA)           | 836          | 1330  | 0                 | 84%      | 上貢           |  |  |  |  |
| gi 13507744 seryl-tRNA synthetase [Mycd_                                            | NP_072665.1 | seryl-tRNA synthetase (serS)          | 417          | 669   | 0                 | 76%      | <u>ک</u> ک   |  |  |  |  |
| gi 13507745 thymidylate kinase [Mycoplasi_                                          | NP_072666.1 | thymidylate kinase (tmk) [Myd         | 210          | 280   | 1.00E-77          | 62%      | ノシ           |  |  |  |  |
| gi 13507746 similar to DNA-polymerase su                                            | NP_072667.1 | hypothetical protein MG007 [          | 254          | 281   | 4.00E-78          | 72%      | ゲン           |  |  |  |  |
| gi 13507747 thiophene and furan oxidatior_                                          | NP_072668.1 | thiophene and furan oxidation         | 442          | 573   | 1.00E-166         | 63%      | ダム           |  |  |  |  |
| gi 13507748 hydrolase [Mycoplasma pneur_                                            | NP_072669.1 | hypothetical protein MG009 [          | 262          | 365   | 1.00E-1.03        | 64%      | 、 <b>1</b> 论 |  |  |  |  |
| gi 13507749 hypothetical protein MPN010                                             |             |                                       |              |       |                   |          |              |  |  |  |  |
| gi 13507750 hypothetical protein MPN011                                             |             |                                       |              |       |                   |          |              |  |  |  |  |
| gi 13507751 hypothetical protein MPN012                                             |             |                                       |              |       |                   |          | い非い          |  |  |  |  |
| gi 13507752 hypothetical protein MPN013                                             |             |                                       |              |       |                   |          |              |  |  |  |  |
| gi 13507753 hypothetical protein MPN014 _                                           | NP_072670.1 | hypothetical protein MG010 [          | 218          | 230   | 9.00E-63          | 70%      | のらて          |  |  |  |  |
| gi 13507754 hypothetical protein MPN015                                             | NP_072671.1 | hypothetical protein MG011 [          | 287          | 325   | 3.00E-91          | 82%      | - 7 7        |  |  |  |  |
| gil13507755 similar to ribosomal S6modific                                          | NP 072672.1 | hypothetical protein MG012 [          | 287          | 368   | <u>1.00E-1.04</u> | 62%      | 2 FJ 70      |  |  |  |  |

◆Ureaplasma はウレアーゼを用いて尿素を分解し,その結果生じた プロトン濃度勾配を利用してATPを合成する

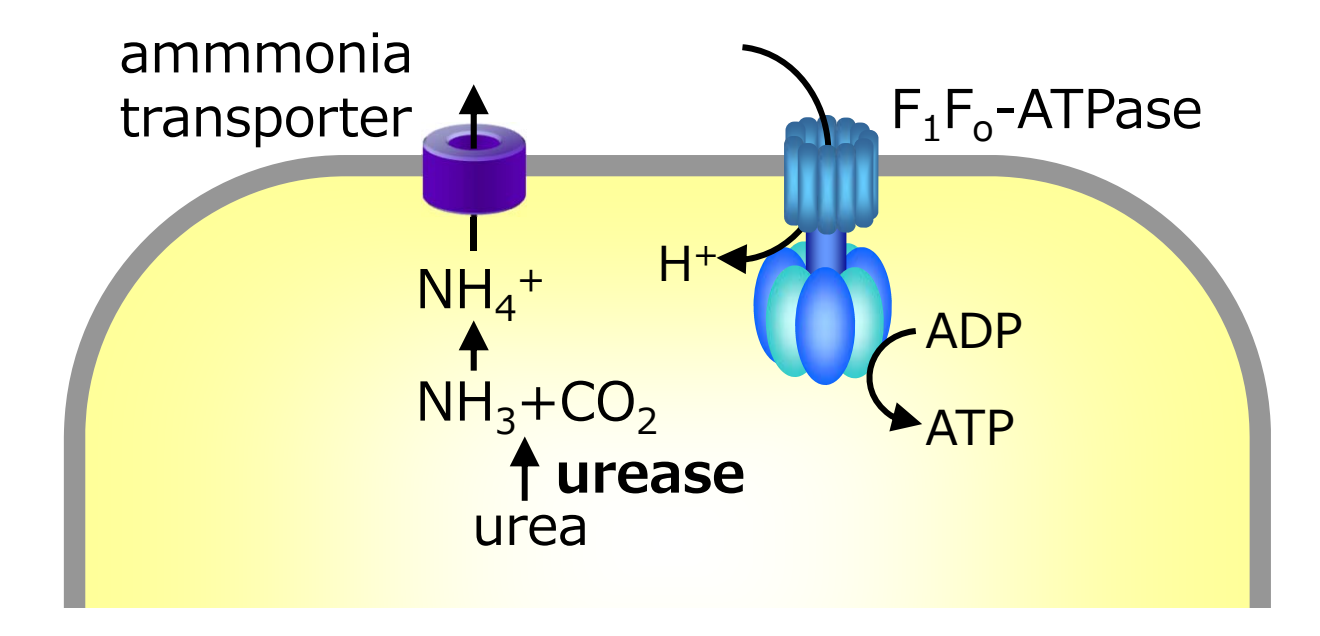

| Query GI   | Query                                           |   | Hit_ref No. | Hit_Function                               |        |
|------------|-------------------------------------------------|---|-------------|--------------------------------------------|--------|
| gi 1335799 | urease complex component[Ureaplasma parvum      | _ |             |                                            | ्।     |
| gi 1335799 | urease complex component[Ureaplasma parvum      | _ |             |                                            | ]      |
| gi 1335799 | urease complex component[Ureaplasma parvum      | _ |             |                                            |        |
| gi 1335799 | urease complex component[Ureaplasma parvum      | _ |             |                                            | $\geq$ |
| gi 1335799 | urease subunit alpha [Ureaplasmaparvum serovar  | _ |             |                                            |        |
| gi 1335799 | urease complex component[Ureaplasma parvum      | _ |             |                                            |        |
| gi 1335799 | urease complex component[Ureaplasma parvum      | _ |             |                                            |        |
| gi 1335799 | ferrichrome transport ATP-bindingprotein [Ureap | _ | NP_109882.1 | cobalt transport ATP-binding protein [Mycc | -      |
| gi 1335799 | hemolysin [Ureaplasma parvumserovar 3 str. ATC  | _ |             |                                            |        |
| gi 1335800 | hypothetical protein UU437[Ureaplasma parvum :  | _ | NP_110226.1 | UV protection protein MucB [Mycoplasma     |        |
| gi 1335800 | holliday junction DNA helicase(fragment) [Ureap | _ | NP_110225.1 | Holliday junction DNA helicase RuvB [Myc   |        |

ウレアーゼは, *Ureaplasmaゲノ*ムにだけ コードされていることがわかる

本日の課題

- Ureaplasma.faa には, Ureaplasma parvumのゲノムにコードされる全タンパク質がMulti-FASTAフォーマットで記述してあります
- 「Mpneumoniae.faa」をデータベース、「Ureaplasma.faa」を質問配列にしてBLAST検索を行い、Ureaplasmaのタンパク質と相同なものがM. pneumoniaeゲノム上にもあるかどうか調べてください (E-valueのしきい値は、1e-3に設定してください)
- parse-blast7.plを使って、ヒットしたアミノ酸配列のリストを作成してください
- 作成したエクセルファイルを提出してください

#### 作成したエクセルファイルを、メールに添付して提出してください

- 送付先は「kenro@hosei.ac.jp」です
- メールの件名は「BLAST課題」にしてください
- メール本文に、以下のように「氏名」「所属」「学生証番号」「本日の講義の感想」を記載してください

氏名:○○ ○ ○
所属:××××専攻 △ △ △ △研究室
学生証番号:□□□□□□

講義の感想: